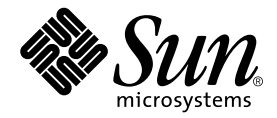

# Sun Fire V250 适明室 質理指型

Sun Microsystems, Inc. 4150 Network Circle Santa Clara, CA 95054 U.S.A. 650-960-1300

₹件編號 817-3394-10 2004 年 1 胩,修訂 A Њ

書將關於此↓件的意見傳送到:docfeedback@sun.com

著作權所有 2003 年 Sun Microsystems, Inc., 4150 Network Circle, Santa Clara, California 95054, U.S.A. 所有權利均予保留。

Sun Microsystems, Inc. 對本文件所述產品所使用的技術擁有智慧財產權。具體而言,這些智慧財產權可能包括但不限於 http://www.sun.com/patents上所列的一項或多項美國專利權,以及在美國及其他國家擁有的一項或多項其他專利權或申請中專利權。

本文件及相關產品在限制其使用、複製、發行及反編譯的授權下發行。未經 Sun 及其授權人 (如果適用) 事先的書面許可,不得使用任何方法 以任何形式來複製本產品或文件的任何部分。

協力廠商軟體,包含字型技術,其著作權歸 Sun 供應商所有,經授權後使用。

本產品中的某些部分可能衍生自加州大學授權的 Berkeley BSD 系統的開發成果。UNIX 為美國及其他國家的註冊商標,已獲得 X/Open Company, Ltd. 專屬授權。

Sun、Sun Microsystems、Sun 標誌、AnswerBook2、docs.sun.com 及 Solaris 是 Sun Microsystems, Inc. 在美國及其他國家的商標或註冊 商標。

所有 SPARC 商標都是 SPARC International, Inc. 在美國及其他國家的商標或註冊商標,經授權後使用。凡帶有 SPARC 商標的產品都是以 Sun Microsystems, Inc. 所開發的架構為基礎。

OPEN LOOK 與 Sun<sup>™</sup> Graphical User Interface (Sun 圖形使用者介面)都是由 Sun Microsystems, Inc. 為其使用者與被授權人開發的技術。Sun 公司感謝 Xerox 公司在研究和開發視覺化或圖形化使用者介面概念方面,為電腦工業所作的先驅性努力。Sun 擁有經 Xerox 授權的 Xerox 圖形 使用者介面非專屬授權,該授權亦涵蓋使用 OPEN LOOK GUI 並遵守 Sun 書面授權合約的 Sun 公司授權者。

本 \7 件以其 「現狀」提供,且在所為免責聲冊合法之 限度以後,明示不 為任何時示或暗示的條件、表示或保虛負責, 色括但不限於隱含的 递銷性保區、特定計途的遙測性與非得權性。

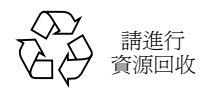

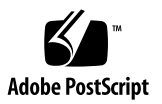

目錄

### 1. 簡介 1

伺服器概述 2 功能 2 擋門功能 3 伺服器狀態指示燈 3 前面板配件 4 開啓/待命按鈕 4 控制伺服器電源 5 硬碟機 6 DVD-ROM 光碟機 6 系統組態卡 6 操作模式開關 9 背板配件 11 網路接頭 12 序列埠 12 USB 連接埠 12 外接式 SCSI 連接埠 12 平行埠 13 電源供應器裝置 (PSU) 13 系統提示 13

### 2. 取出與更換元件 15

可更換元件 15

提起伺服器 16

避免靜電放電 16

▼ 在伺服器前面工作時避免靜電放電 16控制伺服器電源 17

▼ 開啓伺服器電源 18

▼ 關閉伺服器電源 18

在伺服器間置換系統組態卡 19

▼ 在伺服器間置換系統組態卡 19
 取出與更換硬碟機 20

取出硬碟機 20

- ▼ 卸下硬碟機 20
- ▼ 更換硬碟機 21

在 Solaris 執行時安裝 SCSI 硬碟機 23

在 Solaris 執行時移除 SCSI 硬碟機 24

電源供應器裝置 26

▼ 更換 PSU 26

### 3. Sun<sup>TM</sup> Advanced Lights Out Manager 29

Sun<sup>TM</sup> Advanced Lights Out Manager 29

ALOM 管理連接埠 30

設定 admin 密碼 30

#### 基本的 ALOM 功能 31

在提示之間切換 31

- ▼ 切換至 ALOM 提示 31
- ▼ 切換至伺服器主控台提示 31

### 4. Sun 管理中心 33

Sun 管理中心 33

Sun 管理中心如何工作 34

其他 Sun 管理中心功能 34

使用 Sun 管理中心 35

Hardware Diagnostic Suite 35

何時執行 Hardware Diagnostic Suite 35

Hardware Diagnostic Suite 的使用需求 36

#### 5. Sun VTS 37

SunVTS 37

SunVTS 軟體與安全性 38

使用 SunVTS 38

▼ 查明 SunVTS 是否已安裝 39
 安裝 SunVTS 39
 檢視 SunVTS 文件 40

#### 6. 診斷 41

診斷工具概觀 42 Sun Advanced Lights Out Manager 43 POST 診斷 44

▼ 啓動 POST 診斷 44

控制 POST 診斷 45

OpenBoot 診斷 46

▼ 啓動 OpenBoot 診斷 47

控制 OpenBoot 診斷測試 48

OpenBoot 指令 49

▼ 執行 OpenBoot 指令 53

作業環境診斷工具 54

錯誤與系統訊息記錄檔 54

Solaris 系統資訊指令 54

▼ 執行 Solaris 系統資訊指令 61
 最新診斷測試結果 62

▼ 檢視最新測試結果 62
 OpenBoot 組態變數 62

▼ 檢視與設定 OpenBoot 組態變數 63 自動伺服器重新啓動 64

索引 65

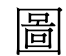

- ☞ 1-2 開創/待命按鈕的位置 4
- ▶ 1-3 操作模式開闢(位於待命位置) 9
- 1-4 I/O 連接埠的位置 11
- 1-5 系統提示流程■ 14
- ■2-1 前 単 前 単 前 単 都 部 部 部 17
- ▶ 2-2 卸入硬碟機 21
- ▶ 2-3 插入硬碟機 22
- 2-4 卸入電源供應器装置 27
- 2-5 **更换電源供應器装置** 28
- 6-1 watch-net 診斷執行結果訊息 53
- 6-2 watch-net-all 診斷執行結果訊息 53

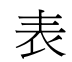

| 表 1-1 | <b>伸服 器</b> 狀態指示燈 3                          |
|-------|----------------------------------------------|
| 表 1-2 | 開创待命按鈕動作 <del>時結果</del> 5                    |
| 表 1-3 | <b>新原狀態計明</b> 5                              |
| 表 1-4 | 硬碟機維修指示燈 6                                   |
| 表 1-5 | 唐莽在系統組態卡中的 OBP 組態參劃 7                        |
| 表 1-6 | 操作模式 10                                      |
| 表 1-7 | 維定連結指示燈 12                                   |
| 表 1-8 | 電源供應 <del>器裝置</del> 指示燈 13                   |
| 表 2-1 | <b>新原供應客裝置</b> 狀態指示燈 28                      |
| 表 3-1 | ALOM 警控补弦 30                                 |
| 表 4-1 | Sun 管理中心的醫控小孩 33                             |
| 表 5-1 | SunVTS                                       |
| 表 6-1 | 診斷□ 具推要 42                                   |
| 表 6-2 | ALOM 監控补 咨 43                                |
| 表 6-3 | OpenBoot 組態導動 45                             |
| 表 6-4 | obdiag J 能表範例 47                             |
| 表 6-5 | test-args <b>OpenBoot</b> 組態 <b>導</b> 期關鍵 48 |
| 表 6-6 | 使用 Solaris 資訊顯示 指令 61                        |
| 表 6-7 | 書定 OpenBoot 診斷 63                            |

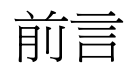

Sun Fire V250 伺服器管理指南適用於系統管理員。除了有關 Sun Fire V250 伺服器的一般說明資訊外,還包含有關下列主題的詳細說明。

- 伺服器管理
- 問題診斷
- 客戶可更換的元件

要使用本手冊中的資訊,您必須具有電腦網路概念與術語的應用知識,以及 Solaris™ 作業環境的高階知識。

# 閱讀本書之前

執行本書中說明的任何程序之前,請閱讀 Sun Fire V250 Server Compliance and Safety Manual。

# 使用 UNIX 指令

要取得有關使用 UNIX<sup>®</sup> 的資訊,請參閱下列一項或多項內容:

- Solaris Handbook for Sun Peripherals
- 系統隨附的其他軟體文件

# 排版慣例

| 字體        | 含義                                           | 範例                                                                   |
|-----------|----------------------------------------------|----------------------------------------------------------------------|
| AaBbCc123 | 指令、檔案及目錄的名稱;電腦的<br>螢幕輸出                      | 編輯 .login 檔案。<br>使用 ls -a 列出所有檔案。<br>% You have mail.                |
| AaBbCc123 | 您所鍵入的內容 (相對於電腦的螢<br>幕輸出)                     | % <b>su</b><br>Password:                                             |
| AaBbCc123 | 書名、新的字彙或術語、要強調的<br>字彙。將用實際的名稱或數值取代<br>指令行變數。 | 請參閱使用者指南第6章。<br>這些被稱爲類別選項。<br>您必須是超級使用者才能執行此操作。<br>要刪除檔案,請鍵入rm 檔案名稱。 |

# Shell 提示

| Shell                           | 提示            |
|---------------------------------|---------------|
| C shell                         | machine-name% |
| C shell 超級使用者                   | machine-name# |
| Bourne shell 與 Korn shell       | \$            |
| Bourne shell 與 Korn shell 超級使用者 | #             |
| ALOM shell                      | SC>           |
| OpenBoot PROM shell             | ok            |

# 相關文件

| 應用                    | 書名                                                   | 零件編號        |
|-----------------------|------------------------------------------------------|-------------|
| 最新資訊                  | Sun Fire V250 Server Product Notes                   | 817-1003-xx |
| 拆封                    | Sun Fire V250 Server Quick Start Guide               | 817-0898-xx |
| 安裝                    | Sun Fire V250 Server Compliance and<br>Safety Manual | 817-1959-xx |
|                       | Sun Fire V250 伺服器安裝指南                                | 817-3385-xx |
| Lights-Out Management | ALOM Online Help                                     | 817-3175-xx |
| 最新資訊                  | Sun Fire V250 Server Product Notes                   | 817-1003-xx |

執行本手冊中所述的任何程序之前,請閱讀 Sun Fire V250 Server Compliance and Safety Manual。

# 線上存取 Sun 文件

您可以在下列網站檢視、列印及購買各種 Sun 文件 (包括本地化版本): http://www.sun.com/documentation/

# Sun 歡迎您提出寶貴意見

Sun 非常樂於提高文件品質, 誠心歡迎您的建議與意見。您可以將意見透過電子郵件 傳送給 Sun, 收件地址為:

docfeedback@sun.com

請在電子郵件的主旨行標明文件的零件編號 (817-3394-xx)。

## 

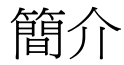

本章說明 Sun Fire V250 伺服器,並概述其主要功能。本章包含下列章節:

- 第2頁「伺服器概述」
- 第3頁「擋門功能」
- 第11頁「背板配件」
- 第13頁「系統提示」

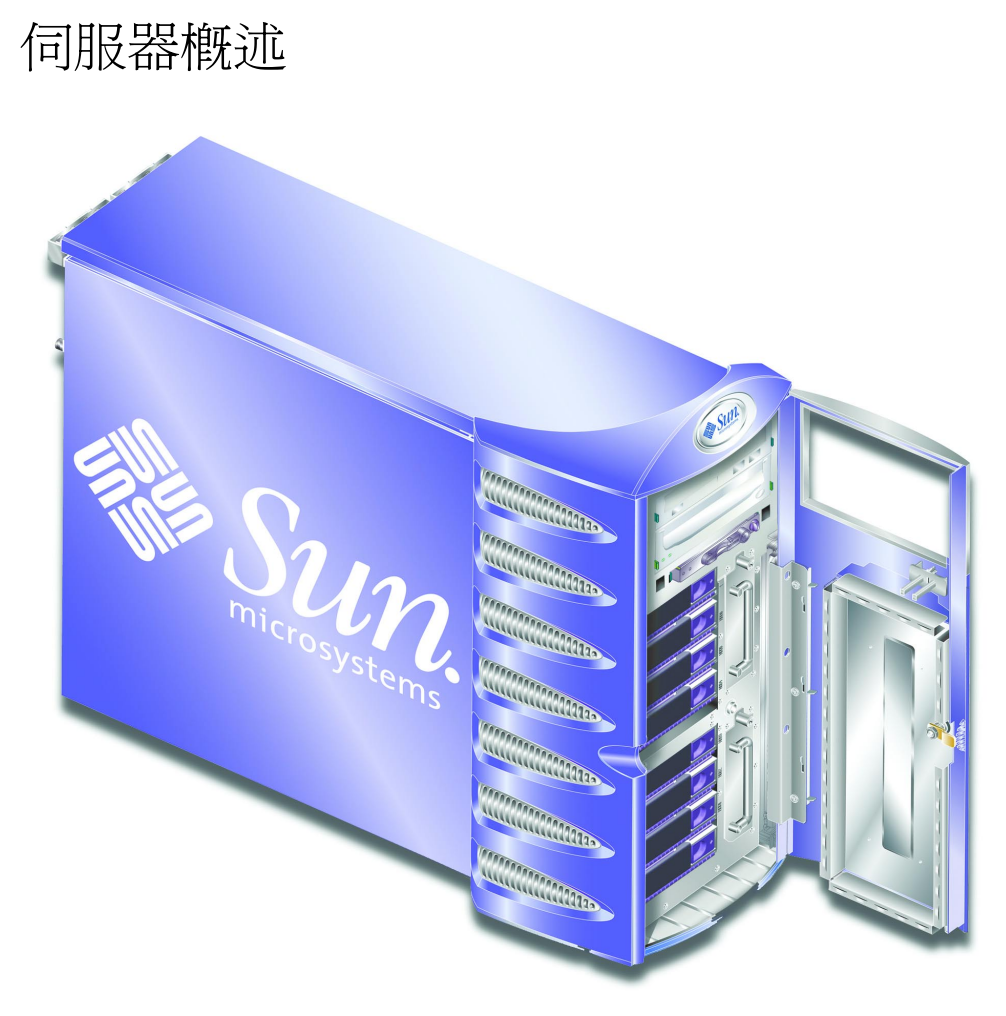

**圖 1-1** Sun Fire V250 伺服器

## 功能

Sun Fire V250 伺服器具有下列功能。

- UltraSPARC<sup>TM</sup> IIIi 處理器
- 每個處理器具有四個 DDR DIMM 插槽
- 一個 10/100/1000BASE-T 自動協商乙太網路連接埠
- 一個 Ultra160 SCSI 多模式連接埠
- 一個 RJ-45 序列埠,用於伺服器管理

- 一個 10BASE-T 乙太網路序列埠,用於伺服器管理
- 一個一般用途的 DB-9 序列埠
- 四個 USB 連接埠
- 六個 PCI 擴充插槽
- DVD-ROM 光碟機
- 八個熱交換 SCSI 硬碟機
- 系統組態卡
- 雙備援電源供應器
- Sun<sup>TM</sup> Advanced Lights-Out Manager

# 擋門功能

Sun Fire V250 伺服器 的前擋門可以鎖定以提供安全保護。解除鎖定並打開擋門以存取 前面板功能。擋門包括兩個 LED 指示燈,在擋門合上時可見,用於指示伺服器的操作 狀態。

## 伺服器狀態指示燈

伺服器擋門上有兩個 LED 狀態指示燈。指示燈摘要如表 1-1 所示。

#### **表 1-1** 伺服器狀態指示燈

| 指示燈  | LED 色彩 | LED 狀態 | 含義                              |
|------|--------|--------|---------------------------------|
| 活動   | 綠色     | 亮起     | 伺服器電源已開啓,正在執行 Solaris 作業<br>環境。 |
|      |        | 熄滅     | 電源未開啓或未執行 Solaris。              |
| 需要維修 | 黃色     | 亮起     | 伺服器偵測到問題,需要維修人員多加注意。            |
|      |        | 熄滅     | 伺服器未偵測到故障。                      |

## 前面板配件

解除鎖定與打開擋門可以存取前面板。

前面板包含:

- 開啓/待命按鈕
- 系統組態卡
- ∎ 硬碟機
- DVD-ROM 光碟機
- 選用磁帶機
- 操作模式開關

## 開啓/待命按鈕

開啓/待命按鈕只能控制伺服器的*電源狀態*,而不會中斷伺服器的電源。換言之,它並 不會關閉伺服器的電源。關閉電源唯一的方法是實體地中斷伺服器與電源的連接。

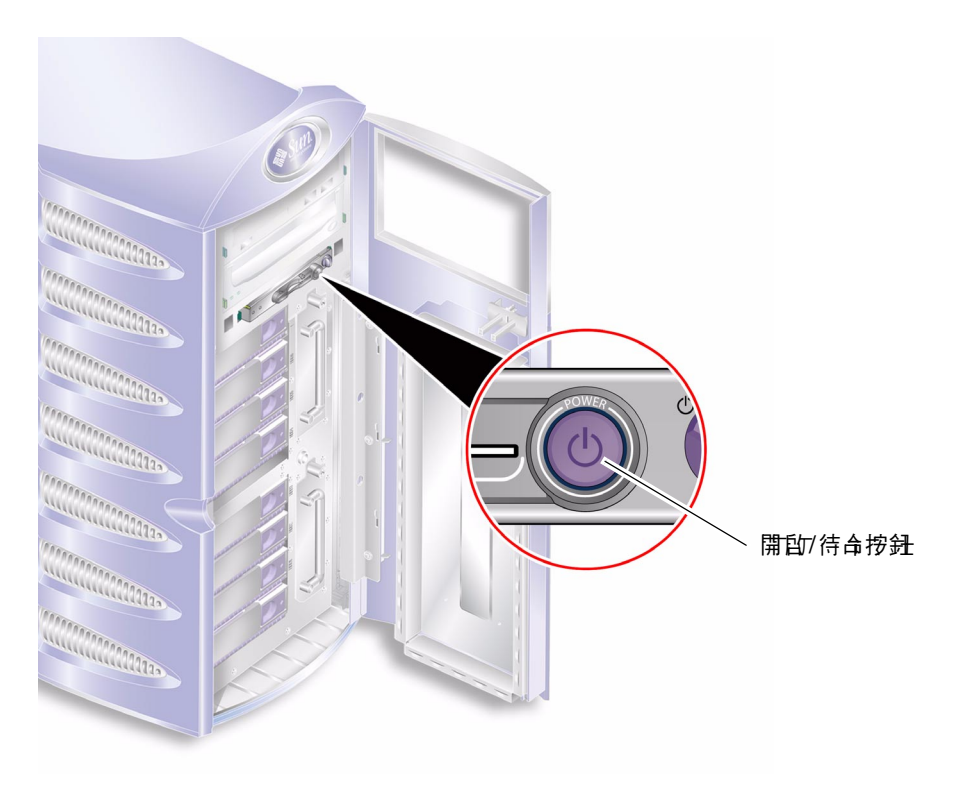

圖 1-2 開啓/待命按鈕的位置

開啓/待命按鈕為瞬間作用型設計,具有兩種操作模式:

- 按下並立即放開
- 按住超過4秒鐘

這些動作的結果已在表 1-2 中說明。

#### **表 1-2** 開啓/待命按鈕動作與結果

| 伺服器電源狀態               | 按下並放開                     | 按住超過 4 秒鐘      |
|-----------------------|---------------------------|----------------|
| 待命                    | 伺服器進入電源「開啓」狀態。            | 伺服器進入電源「開啓」狀態。 |
| 開啓 (Solaris 執行中)      | 軟體會按順序關閉。伺服器進入<br>「待命」狀態。 | 伺服器直接進入「待命」狀態  |
| 開啓 (Solaris 並未<br>執行) | 無影響。                      | 伺服器直接進入「待命」狀態  |

### 控制伺服器電源

- 要取得有關連接與開啓伺服器電源的資訊,請參閱 Sun Fire V250 伺服器安裝指南。
- 要取得有關使用軟體控制伺服器電源的資訊,請參閱 ALOM Online Help。

### 說明的電源狀態

伺服器連接電源後會進入「待命」電源狀態。接上電源後,伺服器便處於「待命」或 電源「開啓」狀態。中斷伺服器電源的唯一方法是拔下電源線。

電源狀態將在表 1-3 中說明。

#### 表 1-3 電源狀態說明

| 電源狀態 | 説明               |
|------|------------------|
| 亮起   | 伺服器已接上電源,且電源開啓。  |
| 待命   | 伺服器已接上電源,但電源未開啓。 |
| 熄滅   | 伺服器未接上電源。未接上電源線。 |

### 硬碟機

Sun Fire V250 伺服器 伺服器插槽支援多達八個硬碟機。這些插槽接受任何符合 1 英吋 SCA-2 外型規格的 Sun 36 GB 與 73 GB LVD SCSI 硬碟機。

每個硬碟機配有兩個與其相關的 LED 指示燈。指示燈狀態已在表 1-4 中簡要說明。

表 1-4 硬碟機維修指示燈

| 指示燈           | LED 色彩 | LED 狀態 | 元件狀態        |
|---------------|--------|--------|-------------|
| 活動            | 綠色     | 閃爍     | 活動中 SCSI 傳輸 |
|               |        | 熄滅     | 無活動         |
| 準備就緒,可以<br>卸下 | 藍色     | 亮起     | 準備就緒,可以卸下   |
|               |        | 熄滅     | 未準備就緒,不可卸下  |

要取得有關卸下與更換硬碟機的資訊,請參閱第20頁「取出與更換硬碟機」。

### DVD-ROM 光碟機

Sun Fire V250 伺服器包含一個 ATA DVD-ROM 光碟機。

### 系統組態卡

系統組態卡 (SCC) 裝在開啓/待命按鈕旁邊的插槽中。組態卡中包含獨立的網路識別 資訊,包括 MAC 位址與主機 ID (稱為 idprom) 以及 OpenBoot<sup>™</sup> PROM 組態 (稱為 nvram)。

伺服器在啓動時會嘗試存取 SCC。

- 如果讀取器內沒有適當格式化的系統組態卡,系統將無法啓動。
- 如果 nvram 部分中的內容無效,系統將會使用預設的 nvram 組態初始化。
- 如果 idprom 部分中的內容無效, OpenBoot PROM 將會顯示一則警告訊息,系統 無法自動啓動 Solaris。但是,您仍可使用 boot 指令中的 ok 提示來啓動系統。

如果要卸下伺服器中的 SCC,請將其妥善保存,並在重新啓動系統之前將其裝回。

| 表 1-5 | 儲存在系統組態卡中的 | OBP | 組態參數 |
|-------|------------|-----|------|
|-------|------------|-----|------|

| 參數                | 預設值          | 説明                                           |
|-------------------|--------------|----------------------------------------------|
| diag-passes       | 1            | 定義自我測試方法執行的次數                                |
| loca-mac-address? | true         | 如果是 true,網路驅動程式會使用自身而不<br>是伺服器的 MAC 位址。      |
| fcode-debug?      | false        | 如果是 true,在外掛程式裝置 FCode 中包<br>含名稱欄位           |
| ttyb-rts-dtr-off  | true         | 如果是 true,作業系統不會註明 ttyb、RTS<br>及 DTR          |
| ttyb-ignore-cd    | false        | 如果是 true,作業系統會在 ttyb 上忽略載體<br>偵測             |
| ttya-rts-dtr-off  | true         |                                              |
| ttya-ignore-cd    |              | 如果是 true,作業系統會在 ttya 上忽略載體<br>偵測             |
| silent-mode?      | false        | 如果是 true 並且 diag-switch? 爲 false 時<br>要啓動的裝置 |
| scsi-initiator-id | 7            | scsi 控制器的 scsi-id                            |
| oem-logo?         | false        | 如果是 true,使用自訂 OEM 標誌;否則使<br>用 Sun 標誌         |
| oem-banner?       | false        | 如果是 true,使用自訂 OEM 橫幅                         |
| ansi-terminal?    | true         |                                              |
| screen-#columns   | 80           | 設定螢幕上的欄數                                     |
| screen-#rows      | 34           | 設定螢幕上的行數                                     |
| ttya-mode         | 9600,8,n,1,- | ttya (鮑率、#位元、同位元、#停止、<br>handshake)          |
| ttyb-mode         | 9600,8,n,1,- | ttyb (鮑率、#位元、同位元、#停止、<br>handshake)          |
| output-device     | ttya         | 開啓輸出裝置電源                                     |
| asr-policy        | normal       |                                              |
| input-device      | ttya         | 開啓輸入裝置電源                                     |
| load-base         | 16384        | 位址                                           |
| auto-boot?        | true         | 如果是 true,會在電源開啓或重設後自動<br>啓動                  |

| 表 1-5 | 儲存在系統組態 | 卡中的 OBP | 組態參數 | (續) |
|-------|---------|---------|------|-----|
|-------|---------|---------|------|-----|

| <br>參數                   | 預設值        | 説明                                                                                                    |
|--------------------------|------------|----------------------------------------------------------------------------------------------------|
| auto-boot-on-error?      | false      |                                                                                                    |
| boot-command             | boot       | boot 指令之後的動作                                                                                                    |
| diag-file                | none       | diag-switch? 爲 true 時,要執行指令的<br>指令碼                                                                                                    |
| diag-device              | net        | diag-switch? 為 true 時,要執行指令的<br>指令碼                                                                                                    |
| boot-file                | none       | diag-switch? 爲 false 時要啓動的裝置                                                                                                    |
| boot-device              | disk net   | diag-switch? 爲 false 時要啓動的裝置                                                                                                    |
| use-nvramrc?             | false      | 如果是 true,會在伺服器啓動過程中執行<br>NVRAMRC 中的指令                                                                                                    |
| nvramrc                  | none       | use-nvramrc? 為 true 時,要執行指令的<br>指令碼                                                                                                    |
| obdiag-trigger           | all-resets |                                                                                                    |
| oem-logo                 | none       |                                                                                                    |
| oem-banner               | none       |                                                                                                    |
| post-trigger             | all-resets |                                                                                                    |
| security-mode            | none       | 朝體安全層級 (選項:none、command 或<br>full)                                                                                                    |
| security-password        | none       | security-mode 並非 none (永不顯示) 時的<br>韌體安全密碼 - <i>請勿直接設定此參數</i>                                                                                       |
| security-#badlogins      | none       | 錯誤安全密碼的嘗試次數                                                                                                    |
| diag-script              | none       |                                                                                                    |
| diag-level               | max        | 定義診斷測試如何執行 (選項有 off、min、<br>med、max)                                                                                                    |
| diag-switch?             | false      | 如果是 true:<br>• 在診斷模式下執行<br>• 在 boot 要求之後,從 diag-device<br>啓動 diag-file<br>如果是 false:<br>• 在非診斷模式下執行<br>• 在 boot 要求之後,從 boot-device<br>啓動 boot-file |
| error-reset-<br>recovery | boot       | 在由錯誤而產生的系統重設之後要執行的<br>指令                                                                                                    |
| pcia-probe-list          |            | 識別 pci 插槽偵測的編號與順序                                                                                                    |

## 操作模式開關

Sun Fire V250 伺服器配備一個操作模式開關,可控制下列伺服器的操作:

- 電源狀態
- 安全層級
- 診斷層級

操作模式開關共有四個方向,每個方向會讓伺服器進入不同的運作模式。有關每種模式 的說明,請參閱表 1-6。

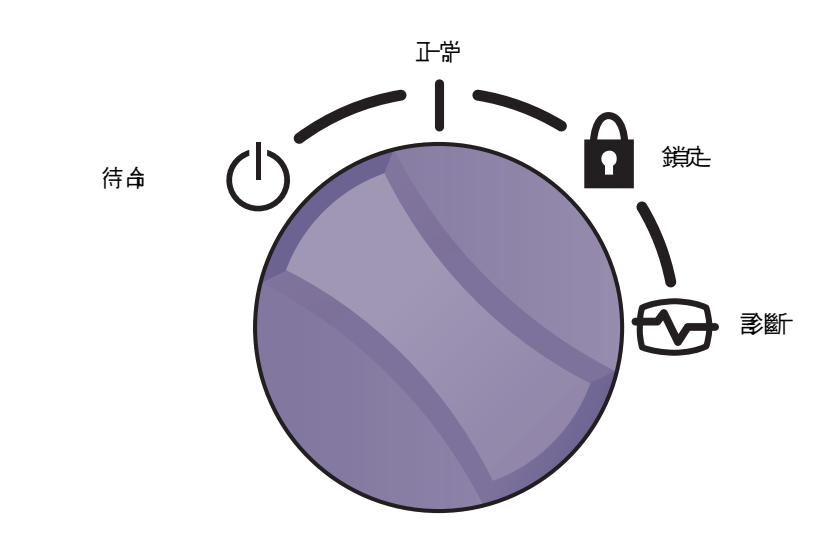

■ 1-3 操作模式開關 (位於待命位置)

### **表 1-6** 操作模式

| 操作模式     |            | 伺服器運作狀態                                                                   |
|----------|------------|---------------------------------------------------------------------------|
| 正常       | I          | 正常操作                                                                      |
| 診斷       |            | 系統啓動時完全 POST                                                              |
| 鎖定       | î          | 停用開啓/待命按鈕<br>防寫保護 ALOM 快閃 PROM<br>防寫保護 OBP/POST 快閃 PROM<br>停用 OBP/Kadb 中止 |
| 強制待命<br> | $\bigcirc$ | 強制伺服器進入「待命」模式<br>停用開啓/待命按鈕<br>停用遠端電源控制<br>防寫保護 ALOM 快閃 PROM               |

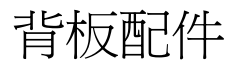

伺服器的 I/O 連接埠與電源插座位於背面板上。各個位置如圖 1-4 所示。

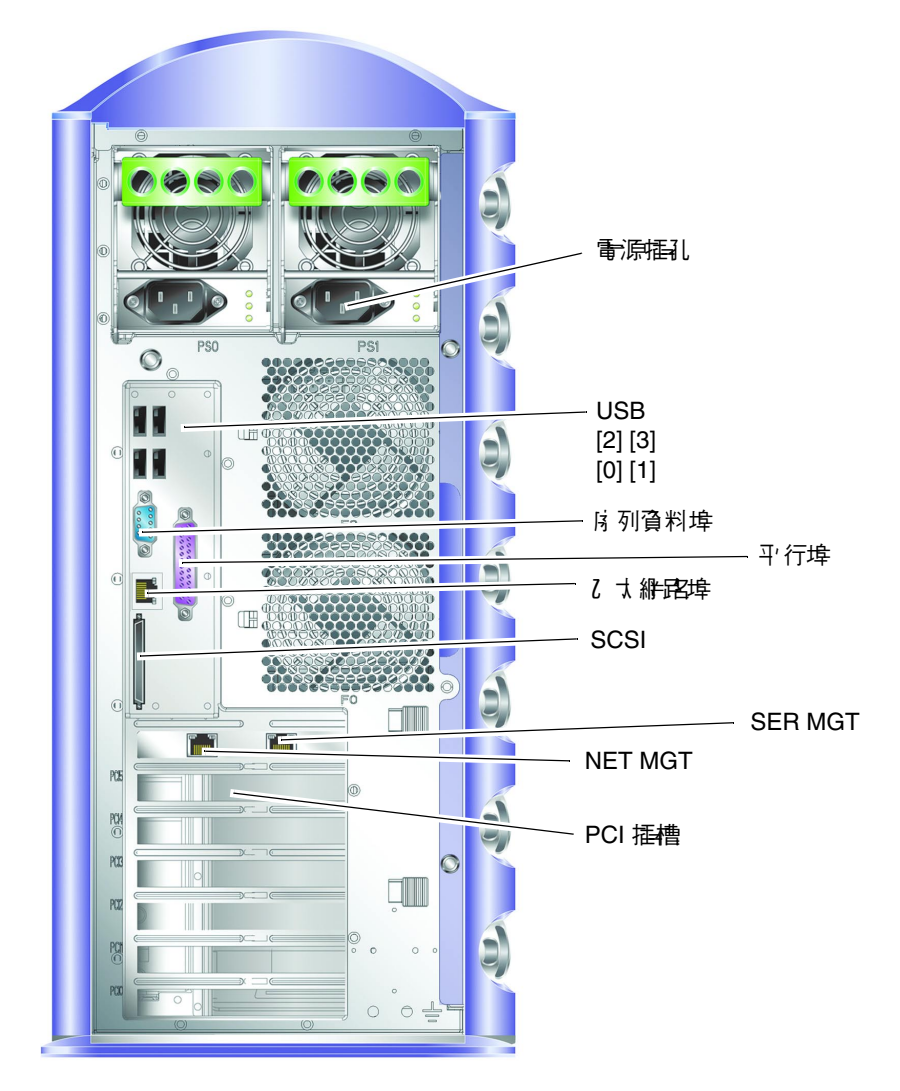

**圖 1-4** I/O 連接埠的位置

## 網路接頭

Sun Fire V250 伺服器具有一個使用 RJ-45 接頭的自動協商網路連接埠。網路連接埠具有兩個狀態指示燈,用於指示下列內容:

■ 網路連結

■ 網路速度

表 1-7 概述了網路連結指示燈。

|  | 表 1-7 | 網路連結指示燈 |
|--|-------|---------|
|--|-------|---------|

| LED 色彩 | LED 狀態 | 網路連結狀態    |
|--------|--------|-----------|
| 綠色     | 亮起     | 已建立連結。    |
|        | 閃爍     | 連結正在傳輸資料。 |
|        | 熄滅     | 尚未建立連結。   |
| 橙色     | 亮起     | 活動        |

### 序列埠

伺服器有兩個序列埠。

- 標有 SER MGT 的 RJ-45 接頭,用於管理使用 ALOM 的伺服器。
- 標有 10101 的 DB-9 接頭用於一般用途序列資料傳輸。

### USB 連接埠

伺服器具有四個符合 USB1.1 規格的 USB 連接埠。可支援 1.5 Mb/s 與 12 Mb/s 的裝置 速度,每個接頭能提供 5V 電源。

## 外接式 SCSI 連接埠

SCSI 連接埠是多模式 Ultra160 SCSI 介面。要以 Ultra160 SCSI 速度進行操作,必須處於 LVD 模式中。如果將單端裝置連接至伺服器, SCSI 介面便會自動切換為單端模式。

## 平行埠

平行埠 DB-25 母接頭,接受 IEEE1284 與 SPP、EPP及 ECP 模式。

## 電源供應器裝置 (PSU)

Sun Fire V250 伺服器 具有雙備援電源供應器裝置。每個 PSU 具有三個狀態指示燈, 已在表 1-8 中簡要說明。

表 1-8 電源供應器裝置指示燈

| LED 色彩 | LED 狀態 | 元件狀態                                         |
|--------|--------|----------------------------------------------|
| 綠色     | 亮起     | 已通電,且沒有偵測到故障。                                |
|        | 熄滅     | 未通電,或 PSU 因內部保護事件而關閉。                        |
| 黃色     | 亮起     | PSU 需要進行維修,但是如果綠色 LED 亦亮起,則 PSU<br>仍處於活動狀態中。 |
|        | 閃爍     | PSU 未正確插入。                                   |
|        | 熄滅     | PSU 操作正常。                                    |
| 藍色     | 亮起     | 可以卸下。                                        |
|        | 熄滅     | 請勿從伺服器卸下 PSU。                                |

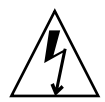

**警告 –** 只要交流電源線與伺服器保持連接,伺服器內便有潛在危險電壓。

# 系統提示

Sun Fire V250 伺服器使用的預設伺服器提示如下:

- ok OpenBoot PROM (OBP) 提示
- sc Advanced Lights Out Manager (ALOM) 提示
- # Solaris 超級使用者 (Bourne 與 Korn shell)

圖 1-5 顯示三種提示之間的關係,並說明如何在三種提示之間變更。

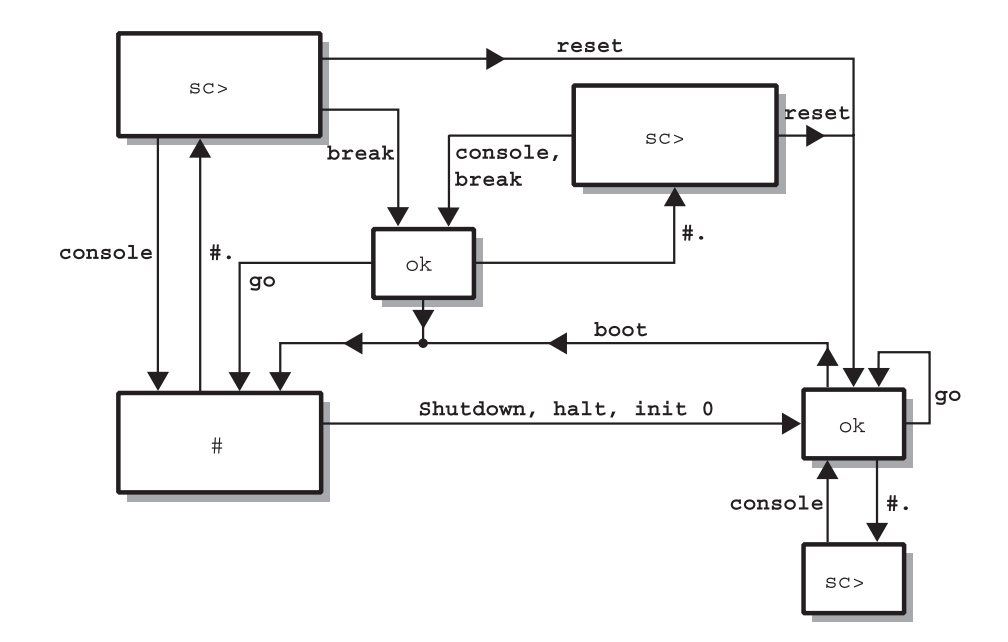

圖 1-5 系統提示流程圖

**注意** – 對於 reset 與 break 指令,接下來需要鍵入 console 以取得 ok 提示。

## 取出與更換元件

本章提供可由使用者更換的元件之零件更換程序。這些程序無需服務供應商執行。

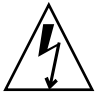

警告 - 執行本章節任何程序前,請閱讀第 16 頁「避免靜電放電」,並戴上正確接地的防靜電腕帶。

本章包括下列章節:

- 第15頁「可更換元件」
- 第16頁「提起伺服器」
- 第16頁「避免靜電放電」
- 第17頁「控制伺服器電源」
- 第19頁「在伺服器間置換系統組態卡」
- 第20頁「取出與更換硬碟機」
- 第26頁「電源供應器裝置」

## 可更換元件

下列元件是使用者可更换的:

- 系統組態卡 (F370-5155)
- 硬碟機 (F540-5462、36GB 10,000 RPM 或 F540-5455、73GB 10,000 RPM)
- 電源供應器裝置 (F300-1588)

注意 - 取出與更換所有其他元件需要服務供應商多加注意。

# 提起伺服器

在提起伺服器之前先合上擋門。應該由兩個人在前面使用擋板的頂部、在後面使用 PSU 把手作爲夾持點提起伺服器。

## 避免靜電放電

在對伺服器執行維修程序時,請遵循這些說明以避免靜電損壞伺服器的內部元件。 您需要防靜電腕帶、防靜電墊或其他適當的防靜電表面。

▼ 在伺服器前面工作時避免靜電放電

### 1. 關閉系統電源。

請參閱第17頁「控制伺服器電源」。

### 2. 將防靜電腕帶的一端連接至擋門後面伺服器前面板上的接地點,另一端則連接至您的 手腕上。

伺服器將透過電源線接地。 請參閱圖 2-1 。

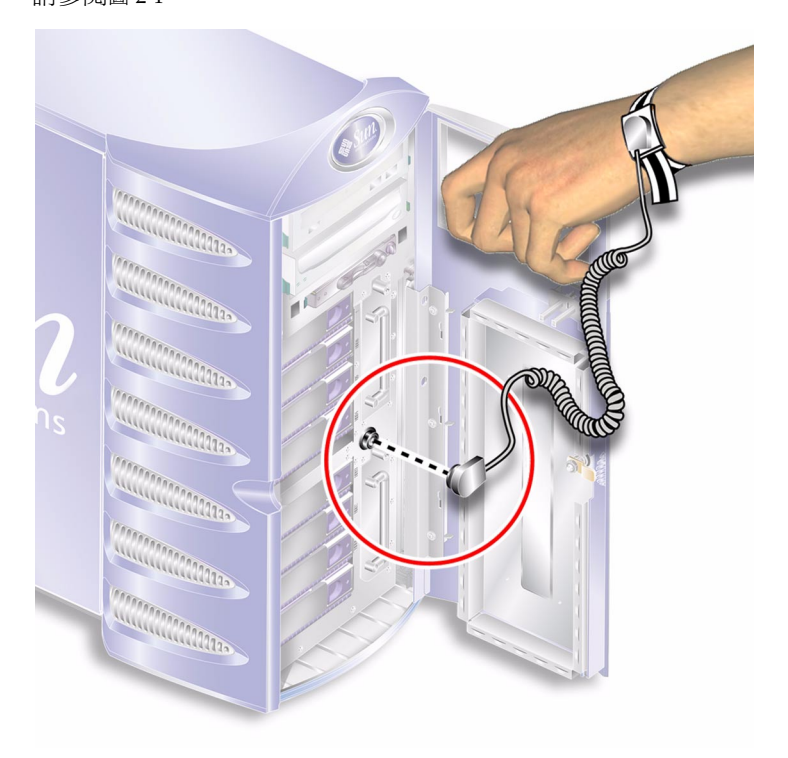

**32-1** 前面板靜電接地點

# 控制伺服器電源

注意 - 在取出或更換系統組態卡或 DVD-ROM 光碟機之前,必須先關閉伺服器電源。

要取得有關使用軟體控制伺服器電源的詳細資訊,請參閱 ALOM Online Documentation。

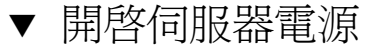

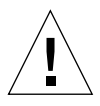

**警告 –** 在電源開啓時請勿移動伺服器。移動可能會導致磁碟機故障。移動系統前,請先 關閉系統電源。

1. 將伺服器連接至交流電源。

伺服器與電源連接後,即進入「待命」電源模式。

- 開啟任何已連接至伺服器的週邊裝置或外部儲存裝置之電源。
  如果已將外部裝置連接至伺服器,請閱讀隨附的文件以取得特定說明。
- 3. 打開擋門。
- 4. 將操作模式開關設定為「正常」或「診斷」位置。
- 5. 按一下開啟/待命按鈕。
- 將操作模式開關設定為「鎖定」位置。
  這樣可以防止伺服器突然斷電。
- 7. 合上並鎖住擋門。
- ▼ 關閉伺服器電源
  - 1. 通知使用者系統電源將關閉。
  - 2. 備份系統檔案與資料。
  - 3. 請將操作模式開關設定至「正常」或「診斷」位置。
  - 4. 按下並立即鬆開開啟/待命按鈕。

此操作會初始化按順序關閉軟體系統程序。

**注意** - 先按下再鬆開開啓/待命開關會初始化按順序關閉軟體程序。按住此開關四秒鐘 可立即關閉硬體電源。請儘可能地初始化按順序關機程序。強制立即關閉硬體電源將損 毀磁碟機並使資料遺失。

5. 等待 ALOM 電源關閉確認。

#### 6. 拔下電源線。

這是中斷伺服器電源的唯一方法。伺服器處於「待命」模式時仍在通電中。

警告 – 只要連接了電源線,伺服器內就存在電能。

# 在伺服器間置換系統組態卡

- ▼ 在伺服器間置換系統組態卡
  - 將兩台伺服器電源都關閉。
    請參閱第 17 頁「控制伺服器電源」。
  - 2. 將兩台伺服器的擋門都打開。
  - 3. 取下固定系統組態卡的束線帶,然後卸下組態卡。
  - 4. 將舊伺服器中的系統組態卡插入新伺服器。
  - 5. 更換新系統中的束線帶。
  - 6. 開啟新系統電源。

注意 - 如果要移動系統組態卡,您還必須將 root 磁碟移至新系統。

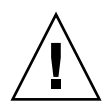

警告 – 請勿在伺服器啓動或執行 Solaris 作業環境時卸下系統組態卡。取出或插入系統 組態卡前,請先關閉伺服器電源,或進入待命模式。

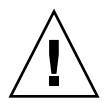

警告 – 除非您需要將系統組態卡移動到其他系統,請勿加以碰觸。如果您因此而需要碰觸組態卡,請勿觸碰組態卡下方的金色電極。

# 取出與更換硬碟機

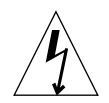

**警告 –** 伺服器與硬碟機包含電子零件,對外部靜電極為敏感。執行此程序時,請戴上接 地防靜電腕帶。

### 取出硬碟機

硬碟機是熱插拔模組。如果安裝了多台硬碟機,無需關閉伺服器電源,即可安裝或取出 硬碟機。

但是,您必須確定沒有系統或應用程式軟體正在使用您要取出的硬碟機。

**注意** – 如果您要在 Solaris 執行時卸下硬碟機,請在執行下列步驟前按照第 24 頁「在 Solaris 執行時移除 SCSI 硬碟機」中的說明進行。

## ▼ 卸下硬碟機

- **1. 確定您已正確接地。** 請參閱第 16 頁「避免靜電放電」。
- 2. 解除鎖定並打開前擋門。
- 3. 檢查要卸下的硬碟機上的藍色 「可以卸下」指示燈是否亮起。
- 記下硬碟機托架的識別碼。
  您必須將更換的硬碟機裝回相同的托架。

#### 5. 將硬碟機前面的掣子滑至右側。

如此可鬆開硬碟機前面的把手。請參閱圖 2-2。

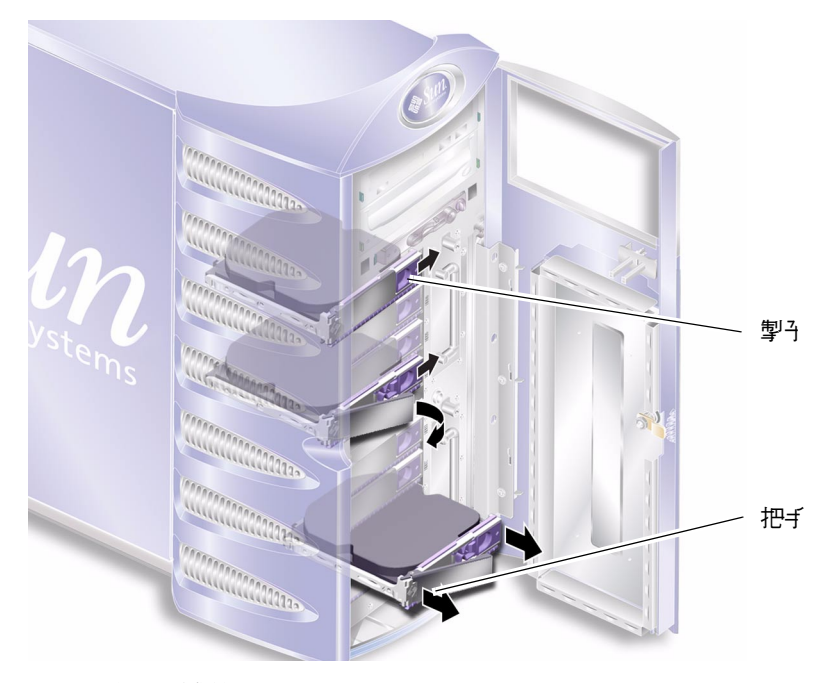

圖 2-2 卸下硬碟機

- 6. 握住硬碟機的把手將其從伺服器中卸下。
- 7. 將硬碟機置於防靜電袋或防靜電墊內。

### ▼ 更換硬碟機

1. 確定您已正確接地。

請參閱第16頁「避免靜電放電」。

- 2. 解除鎖定並打開擋門。
- 3. 將硬碟機前面的掣子滑至右側。

如此可鬆開硬碟機前面的把手。將硬碟機插入伺服器前,必須打開拉桿。否則,硬碟機與伺服器的嚙合會不對。

- **4. 確定將更換的硬碟機安裝在正確的托架上。** 請參閱卸下硬碟機時記下的內容。
- 5. 根據每個硬碟機托架兩側上列印的圖形指引對齊硬碟機。
- 將硬碟機滑入伺服器內,直到合上金屬桿為止。
  這表示硬碟機已與伺服器中的接頭嚙合。
- 7. 推動把手,以便硬碟機卡入定位。

請參閱圖 2-3。

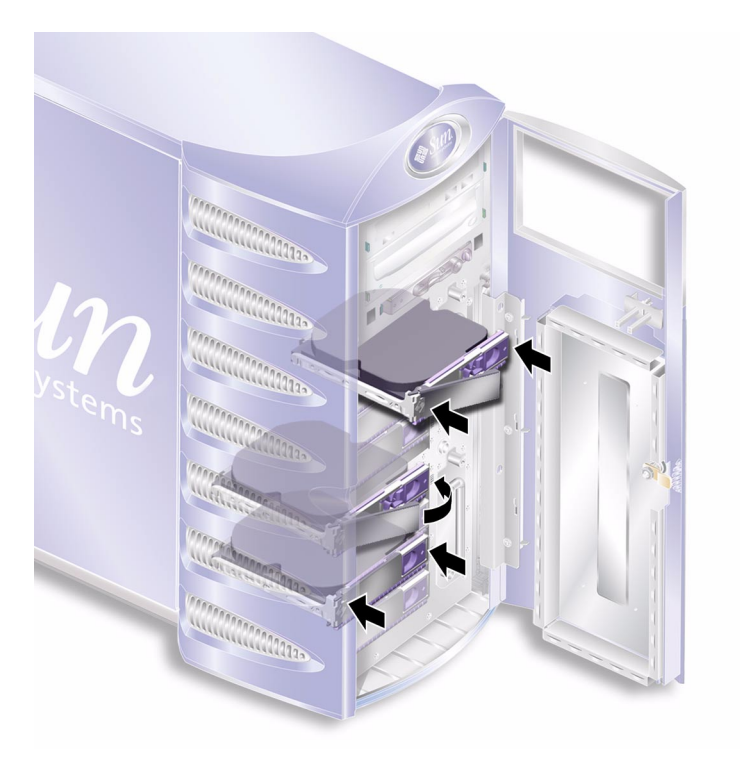

圖 2-3 插入硬碟機

### 8. 合上擋門並鎖住。

如果您在 Solaris 執行時安裝了硬碟機,請立即執行第 23 頁「在 Solaris 執行時安裝 SCSI 硬碟機」中的步驟。
### 在 Solaris 執行時安裝 SCSI 硬碟機

按照本章節中的說明進行之前,請先按照第 20 頁「取出與更換硬碟機」中的說明安裝 硬碟機。

結合 cfgadm(M) 說明頁使用下列說明。

#### 1. 將新的硬碟機實際安裝在磁碟機托架中以後,以 root 身份登入系統,然後執行 format 指令,讓磁碟顯示在作業系統中。

鍵入下列指令(下列執行結果範例來自包含兩個硬碟機的系統)。

```
# format
Searching for disks...done
AVAILABLE DISK SELECTIONS:
    0. c0t0d0 <SUN36G cyl 24427 alt 2 hd 27 sec 107>
    /pci@lf,0/pci@l/scsi@8/sd@0,0
    1. c0t1d0 <SUN36G cyl 24427 alt 2 hd 27 sec 107>
    /pci@lf,0/pci@l/scsi@8/sd@l,0
```

2. 選擇磁碟與類型:

# quit

3. 取得新硬碟機標籤(將出現在執行結果範例的 Ap\_Id 欄中)。

請鍵入下列指令:

| # cfgadm -al   |             |            |              |           |
|----------------|-------------|------------|--------------|-----------|
| Ap_Id          | type        | Receptacle | Occupant     | Condition |
| с0             | scsi-bus    | connected  | configured   | unknown   |
| c0::dsk/c0t0d0 | CD-ROM      | connected  | configured   | unknown   |
| c1             | scsi-bus    | connected  | configured   | unknown   |
| cl::dsk/clt0d0 | disk        | connected  | configured   | unknown   |
| cl::dsk/clt1d0 | unavailable | connected  | unconfigured | unknown   |
| c2             | scsi-bus    | connected  | unconfigured | unknown   |
|                |             |            |              |           |

在上述執行結果範例中,新磁碟為磁碟1。

#### 4. 將新磁碟邏輯連接至作業系統。

鍵入下列指令,為您安裝的磁碟指定正確的 Ap\_Id 標籤 (在此範例指令中, Ap\_Id 標籤 用於磁碟 1):

```
# cfgadm -c configure c1::dsk/c1t1d0
```

#### 5. 確認磁碟現在已經連接與設定。

請鍵入下列指令:

| # cfgadm -al   |          |            |              |           |
|----------------|----------|------------|--------------|-----------|
| Ap_Id          | type     | Receptacle | Occupant     | Condition |
| c0             | scsi-bus | connected  | configured   | unknown   |
| c0::dsk/c0t0d0 | CD-ROM   | connected  | configured   | unknown   |
| c1             | scsi-bus | connected  | configured   | unknown   |
| cl::dsk/clt0d0 | disk     | connected  | configured   | unknown   |
| cl::dsk/clt1d0 | disk     | connected  | configured   | unknown   |
| c2             | scsi-bus | connected  | unconfigured | unknown   |
|                |          |            |              |           |

磁碟現在已可掛入以操作。

### 在 Solaris 執行時移除 SCSI 硬碟機

如果在作業系統仍在執行時卸下硬碟機,則必須在實際卸下硬碟機之前,先從作業系統 中邏輯卸下硬碟機。按照本章節說明進行操作,然後按照第20頁「取出硬碟機」中的 說明實際卸下硬碟機。

結合 cfgadm(M) 說明頁使用下列說明。

#### 1. 檢查您要卸下的硬碟機是否顯示在作業系統中。

請鍵入下列指令:

```
# format
Searching for disks...done
AVAILABLE DISK SELECTIONS:
0. c0t0d0 <SUN36G cyl 24427 alt 2 hd 27 sec 107>
    /pci@lf,0/pci@l/scsi@8/sd@0,0
1. c0t1d0 <SUN36G cyl 24427 alt 2 hd 27 sec 107>
    /pci@lf,0/pci@l/scsi@8/sd@1,0
```

2. 為您要卸下的硬碟機取得正確的 Ap\_Id 標籤。

請鍵入下列指令:

| # cfgadm -al   |          |            |              |           |
|----------------|----------|------------|--------------|-----------|
| Ap_Id          | 類型 type  | Receptacle | Occupant     | Condition |
| c0             | scsi-bus | connected  | configured   | unknown   |
| c0::dsk/c0t0d0 | CD-ROM   | connected  | configured   | unknown   |
| c1             | scsi-bus | connected  | configured   | unknown   |
| cl::dsk/clt0d0 | disk     | connected  | configured   | unknown   |
| cl::dsk/clt1d0 | disk     | connected  | configured   | unknown   |
| c2             | scsi-bus | connected  | unconfigured | unknown   |
|                |          |            |              |           |

**注意** - 在繼續之前,您必須從所有軟體掛入位置卸下硬碟機,然後刪除磁碟上使用的所 有置換區。如果該磁碟是系統的開機裝置,請勿繼續執行這些說明。請勿嘗試取消設定 開機磁碟。

#### 3. 取消設定您要卸下的硬碟機。

使用 unconfigure 指令,然後指定要卸下的裝置。例如,如果是磁碟 1, 請鍵入:

```
# cfgadm -c unconfigure c1::dsk/c1t1d0
```

#### 4. 檢查裝置現在是否已「取消設定」。

請鍵入下列指令:

| # cfgadm -al   |             |            |              |           |
|----------------|-------------|------------|--------------|-----------|
| Ap_Id          | type        | Receptacle | Occupant     | Condition |
| с0             | scsi-bus    | connected  | configured   | unknown   |
| c0::dsk/c0t0d0 | CD-ROM      | connected  | configured   | unknown   |
| c1             | scsi-bus    | connected  | configured   | unknown   |
| cl::dsk/c1t0d0 | disk        | connected  | configured   | unknown   |
| cl::dsk/clt1d0 | unavailable | connected  | unconfigured | unknown   |
| c2             | scsi-bus    | connected  | unconfigured | unknown   |
|                |             |            |              |           |

5. 確認您要從伺服器中卸下的硬碟機已未顯示在作業系統中。

鍵入下列指令:

# format Searching for disks...done AVAILABLE DISK SELECTIONS: 0. c0t0d0 <SUN36G cyl 24427 alt 2 hd 27 sec 107> /pci@lf,0/pci@l/scsi@8/sd@0,0

6. 現在可以安全地從伺服器中卸下硬碟機,而無需關閉作業系統。

### 電源供應器裝置

- ▼ 更換 PSU
  - 關閉伺服器電源。
     請參閱第 17 頁「控制伺服器電源」。
  - 2. 拔下 PSU 的電源線。

除非已拔下電源線,否則您無法卸下 PSU。

3. 將 PSU 把手向下拉入定位。

在伺服器內部,此操作可斷開 PSU 與配電板之間的連接。

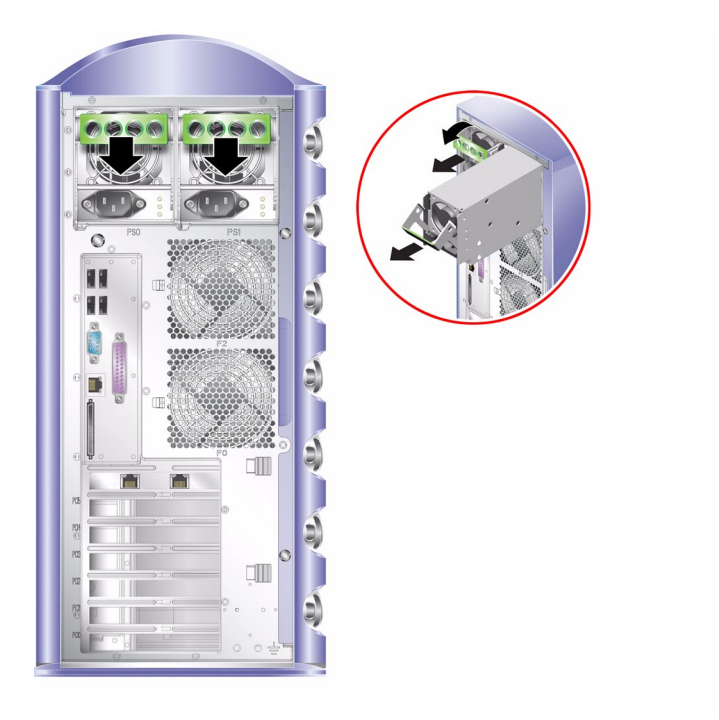

■ 2-4 卸下電源供應器裝置

4. 拉動綠色 PSU 把手,將 PSU 從伺服器中滑出。

請參閱圖 2-4。

- 5. 將模組置於防靜電袋或防靜電墊內。
- 6. 找到正確托架中的更換用 PSU。
- 7. 將把手向下拉入定位,儘量將 PSU 滑入伺服器的機殼。

確定把手沒有恢復到垂直位置,直至 PSU 在機殼內不能再移動,否則 PSU 在伺服器內不會與配電板嚙合。

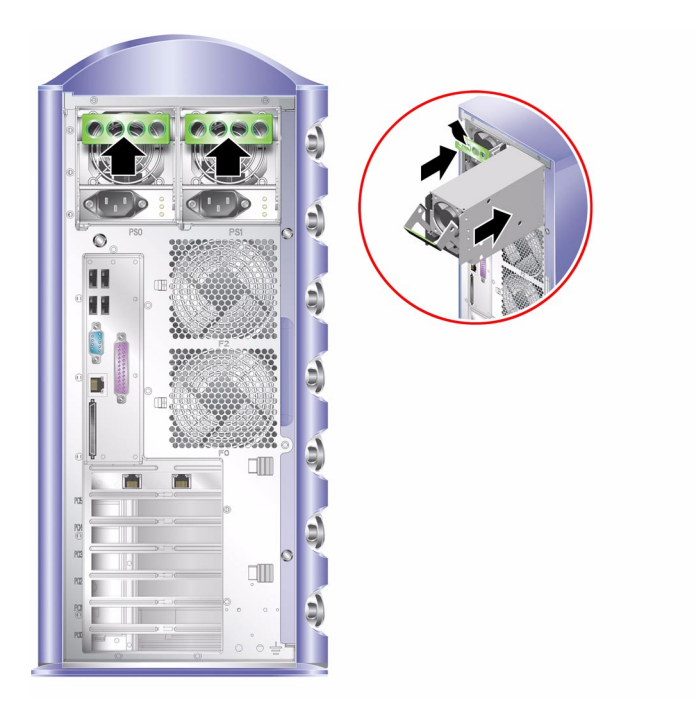

■ 2-5 更換電源供應器裝置

- 8. 將把手壓回原位,直至其發出卡嗒聲。請參閱圖 2-5。 此操作會使 PSU 與配電板嚙合。
- 9. 連接 PSU 的電源線。

有關 PSU 狀態指示燈的摘要,請參閱表 2-1。

#### 表 2-1 電源供應器裝置狀態指示燈

| 指示燈狀態   | 含義                        |
|---------|---------------------------|
| 呈黃色閃爍   | PSU 沒有完全插入;重複安裝程序。        |
| 綠色      | PSU 插入正確。                 |
| 所有指示燈熄滅 | 輸入的電壓不足無法操作 PSU,或系統元件已損壞。 |

## Sun<sup>TM</sup> Advanced Lights Out Manager

本章概述了 Sun Advanced Lights Out Manager (ALOM) 軟體。本章包括下列章節:

- 第 29 頁「Sun<sup>™</sup> Advanced Lights Out Manager」
- 第 30 頁「ALOM 管理連接埠」
- 第 30 頁「設定 admin 密碼」
- 第 31 頁「基本的 ALOM 功能」

## Sun<sup>TM</sup> Advanced Lights Out Manager

Sun Fire V250 伺服器已預先安裝 Sun<sup>™</sup> Advanced Lights Out Manager (ALOM) 軟體。 根據預設值,主控台輸出指向 SER MGT。在啓動時,將顯示 ALOM boot 資訊,且使用 者自動以使用者 admin 身份登入。

ALOM 可讓您透過序列連接 (使用 SERIAL MGT 連接埠) 或乙太網路連線 (使用 NET MGT 連接埠),以監控與控制您的伺服器。要取得有關設定乙太網路連線的資訊,請參 閱 ALOM Online Help。

**注意 –** 標有 SERIAL MGT 的 ALOM 序列埠僅用於伺服器管理。如果您需要一般用途的序列埠,請使用標有 10101 的序列埠。

可以設定 ALOM,以便傳送與伺服器或 ALOM 相關的硬體故障與其他事件的電子郵件通知。

ALOM 電路使用伺服器的待命電源。這表示:

- 一旦連接伺服器電源,ALOM 就處於啓用狀態,直到拔下電源線斷開電源。
- 伺服器作業系統離線時,ALOM 韌體與軟體仍然有效。

由 ALOM 監控的元件清單與 ALOM 為每個元件提供的資訊已在表 3-1 中提供。

表 3-1 ALOM 監控內容

| 元件         | Status           |
|------------|------------------|
| 硬碟機        | 運作狀況與狀態          |
| 系統與 CPU 風扇 | 速度與狀態            |
| CPU        | 存在、溫度與任何熱警告或故障狀況 |
| 電源供應器      | 運作狀況與狀態          |
| 系統溫度       | 環境溫度與任何熱警告或故障狀況  |
| 伺服器前面板     | 操作模式開關位置與 LED 狀態 |

## ALOM 管理連接埠

標有 SERIAL MGT 的連接埠是預設的管理連接埠。此連接埠使用 RJ-45 接頭,且僅適 用於伺服器管理 — 僅支援與外部主控台連接的 ASCII 。在第一次開始操作伺服器時使 用此連接埠。

其他序列埠一標有 10101 — 適用於一般用途的序列資訊傳輸。此連接埠使用 DB-9 接頭。

此外,伺服器具有一個 10BASE-T 乙太網路管理網域介面,標有 NET MGT。要使用此 連接埠,需要 ALOM 的某些組態。要取得相關資訊,請參閱 Sun Fire V250 Server Documentation CD 上的 ALOM Online Help。

## 設定 admin 密碼

切換至 ALOM 提示會讓您以 admin 的使用者 ID 登入 ALOM。首次嘗試執行 ALOM 指令時,系統將提示您設定 admin 使用者 ID 的密碼。您設定的密碼將永久儲存。

密碼的長度至少必須有六個字元,並至少包含一個數字。

# 基本的 ALOM 功能

本章節包含基本的 ALOM 功能。要取得完整的文件,請參閱 Sun Fire V250 Server Documentation CD 上的 ALOM Online Help。

### 在提示之間切換

### ▼ 切換至 ALOM 提示

1. 鍵入預設的按鍵輸入序列。

# **#**.

**注意** – 切換到 ALOM 提示時,您將以「admin」的使用者 ID 登入。執行某些 ALOM 指令之前,系統將提示您設定「admin」使用者 ID 的密碼。此密碼至少必須包含一個 數字,且長度至少有六個字元。

### ▼ 切換至伺服器主控台提示

1. 請鍵入下列指令:

sc> console

多個 ALOM 使用者可以同時連線到伺服器主控台串流,但僅允許一個使用者鍵入主控 台輸入字元。

如果其他使用者已登入且可以寫入,您在輸入 console 指令後將看到下列訊息:

sc> Console session already in use. [view mode]

要取消其他使用者的主控台寫入能力,請鍵入:

 $_{\mbox{\scriptsize SC}>}$  console -f

#### 4 鈩 疍

## Sun 管理中心

本章說明了 Sun 管理中心。本章包括下列章節:

- 第 33 頁「Sun 管理中心」
- 第 35 頁「Hardware Diagnostic Suite」

## Sun 管理中心

Sun 管理中心 軟體可監控整個企業的所有 Sun 伺服器與工作站,包括其子系統、元件及 週邊裝置。要監控的系統必須已開啓且正在執行,並且您還需要在網路上的各種系統中 安裝所有正確的軟體元件。

Sun 管理中心可讓您監控 Sun Fire V250 伺服器的下列內容。

| 監控項目  | Sun 管理中心的監控內容  |
|-------|----------------|
| 磁碟機   | 狀態             |
| 風扇    | 狀態             |
| CPU   | 溫度與任何過熱警告或故障狀況 |
| 電源供應器 | 狀態             |
| 系統溫度  | 溫度與任何過熱警告或故障狀況 |

### Sun 管理中心如何工作

Sun 管理中心包含下列三個元件:

- 代理程式
- 伺服器
- 監視器

您必須在要監控的系統中安裝代理程式。代理程式可從記錄檔、裝置樹及平台專用來源收集系統狀態資訊,並將該資料報告給伺服器元件。

伺服器元件將維護各種 Sun 平台的大型狀態資訊資料庫。此資料庫會經常更新,並包含 有關介面卡、磁帶、電源供應器、磁碟及作業系統參數(例如負載、資源使用狀況及磁 碟空間)的資訊。您可以建立警示門檻值,以便在超過門檻值時收到通知。

監視器元件將以標準格式向您提供收集的資料。Sun 管理中心軟體提供獨立的 Java 應 用程式與以網頁瀏覽器為基礎的介面。Java 介面提供實體與邏輯系統檢視,可非常直觀 地進行監控。

### 其他 Sun 管理中心功能

Sun 管理中心軟體還為您提供了其他工具,這些工具可與其他公司生產的管理公用程式 配合操作。

這些工具是作為非正式追蹤機制與選用附件的 Hardware Diagnostics Suite。

#### 非正式追蹤

您必須在要監控的所有系統上載入 Sun 管理中心代理程式軟體。但是,即使尚未在受支援的平台上安裝此代理程式軟體,本產品也可讓您非正式地追蹤該平台。在此情況下, 您沒有完整的監控功能,但可將此系統新增到瀏覽器,讓 Sun 管理中心定期檢查此系統 是否開啓且正在執行,並在此系統停止運作時通知您。

#### Hardware Diagnostic Suite

Hardware Diagnostic Suite 是可作為 Sun 管理中心附件購買的套件。此套件可讓您在系統處於生產環境下的開啓與執行狀態時,對系統進行測試。請參考第 35 頁「Hardware Diagnostic Suite」以取得更多資訊。

#### 與協力廠商監控工具的互通性

如果您管理多種不同的網路且使用協力廠商網路系統監控或管理工具,則可利用 Sun 管理中心軟體對 Tivoli Enterprise Console、BMC Patrol 及 HP Openview 的支援功能。

### 使用 Sun 管理中心

Sun 管理中心軟體適用於要監控大型資料中心,或要安裝許多要監控的電腦平台之系統 管理員。如果您管理較小的安裝,則需要在 Sun 管理中心軟體的優點與維護系統狀態資 訊的大型資料庫需求 (通常超過 700 MB) 之間權衡利弊。

要監控的伺服器必須正在執行,因為 Sun 管理中心依賴 Solaris 作業環境來進行作業。

要取得詳細說明,請參閱 Sun Management Center 軟體使用者指南。

取得最新資訊

要取得有關本產品的最新資訊,請造訪下列 Sun 管理中心網站: http://www.sun.com/sunmanagementcenter/

## Hardware Diagnostic Suite

Sun 管理中心具有選用的Hardware Diagnostic Suite,您可以購買作為附件。Hardware Diagnostic Suite 專為測試生產系統而設計,可按順序執行測試。

循序測試表示 Hardware Diagnostic Suite 對系統的影響極小。與 SunVTS 不同, Hardware Diagnostic Suite 可讓伺服器在進行測試時執行其他應用程式,而 SunVTS 由 於要同時執行許多測試 (請參閱第 37 頁「SunVTS」),因此會佔用大量系統資源,對系 統影響極大。

### 何時執行 Hardware Diagnostic Suite

Hardware Diagnostic Suite 的好處在於,可以找出正常運作機器上非關鍵零件出現的可疑或偶發問題。這些問題包括,在磁碟與記憶體資源足夠的機器上,磁碟機或記憶體模組出現的可疑問題。

如果出現上述情況,Hardware Diagnostic Suite 會悄悄執行,直至找到問題根源。除非 為進行維修而關閉,否則正在測試的機器可以繼續生產。如果出現故障的零件是熱插拔 或熱交換零件,則在整個診斷與維修週期完成時,對系統使用者的影響極小。

## Hardware Diagnostic Suite 的使用需求

由於這是 Sun 管理中心的一部份,只有在您將資料中心設定為執行 Sun 管理中心時才可以執行 Hardware Diagnostic Suite。這表示您必須專門提供一台執行 Sun 管理中心伺服器軟體的主伺服器,且所執行的伺服器軟體還必須支援 Sun 管理中心軟體的平台狀態資訊資料庫。此外,您還必須在要監控的系統上安裝與設定 Sun 管理中心代理程式軟體。最後,您必須安裝作為 Hardware Diagnostic Suite 介面的 Sun 管理中心軟體之主控台部份。

設定 Sun 管理中心與使用 Hardware Diagnostic Suite 的說明可在 Sun Management Center 軟體使用者指南中找到。

## Sun VTS

本章說明 SunVTS。本章包括下列章節:

■ 第 37 頁「SunVTS」

## SunVTS

SunVTS 是一款執行系統與子系統壓力測試的軟體套件。您可透過網路檢視與控制 SunVTS 工作階段。您可使用遠端機器來檢視測試工作階段的程序、變更測試選項,以 及控制網路中其他機器的所有測試功能。

SunVTS 軟體可在數種不同測試模式下執行:

- 連線模式檢查所有子系統中是否存在裝置控制器。此操作通常不會耗時很久並能「清 楚檢查」系統連線。
- 連線測試模式可對選定裝置的可用性與連接性進行低壓快速測試。這些測試是不受干擾的,即它們在快速測試後釋放裝置,並不會在系統活動中進行重載。
- 功能模式只會測試您選擇的特定子系統。此為預設模式。
- 功能測試模式可對系統與裝置進行強健性測試。它在整個測試過程中使用您的系統資源,並假定沒有執行其他應用程式。
- 自動設定模式自動偵測所有子系統,並使用下列兩種方法之一來進行測試:
  - 信心測試 對所有子系統執行單次測試,然後停止。對於一般系統組態,執行此 測試需要一兩個小時。
  - *綜合測試* 重複測試所有子系統長達 24 小時。

- 自動設定測試模式透過自動指定預先確定的測試選項來簡化 SunVTS 組態程序。
- 獨佔測試模式可執行不需要同時執行其他 SunVTS 測試或應用程式的測試。
- 線上測試模式可讓使用者在執行客戶應用程式時執行 sunvts 測試。

由於 SunVTS 軟體能夠同時執行多個測試,這樣會消耗大量系統資源,所以在生產系統 中使用此軟體時請務必小心。如果使用 SunVTS 軟體的「綜合測試」模式對系統執行壓 力測試,請勿同時在該系統中執行任何其他程序。

伺服器必須執行 Solaris 作業環境, SunVTS 軟體才能對其進行測試。SunVTS 軟體套件 爲選用的,因此您的系統可能尚未安裝。請參閱第 39 頁「查明 SunVTS 是否已安裝」 以取得說明。

### SunVTS 軟體與安全性

安裝 SunVTS 軟體時,您必須選擇「基本」或 Sun Enterprise Authentication Mechanism (SEAM) 安全性。基本安全性使用 SunVTS 安裝目錄中的本機安全性檔案, 以限制允許使用 SunVTS 軟體的使用者、群組及主機。SEAM 安全性依據標準網路 驗證通訊協定 Kerberos,對透過網路傳輸的資料提供安全使用者驗證、資料完整性及 隱私權。

如果網站使用 SEAM 安全性,則必須具有 SEAM 用戶端,而且必須在網路環境中安裝 伺服器軟體,並在 Solaris 與 SunVTS 軟體中正確設定。如果網站不使用 SEAM 安全 性,則在安裝 SunVTS 軟體過程中,不要選擇 SEAM 選項。

如果在安裝過程中啓用了錯誤的安全性層級,或錯誤設定了所選的安全性層級,則可能 無法執行 SunVTS 測試。要取得更多相關資訊,請參閱 SunVTS 使用者指南與 SEAM 軟體中隨附的說明。

### 使用 SunVTS

SunVTS (Sun 驗證與測試套件) 是一種線上診斷工具,可用於檢查硬體控制器、裝置及 平台的組態與功能。該軟體在 Solaris 作業環境中執行,具有下列兩種介面:

- 指令行介面
- 序列 (tty) 介面

SunVTS 軟體可讓您在遠端連線的伺服器上檢視並控制測試的工作階段。下表列出一些可用的測試:

表 5-1 SunVTS 測試

| SunVTS 測試 | 説明                           |
|-----------|------------------------------|
| cputest   | 測試 CPU                       |
| disktest  | 測試本機磁碟機                      |
| dvdtest   | 測試 DVD-ROM 光碟機               |
| fputest   | 測試浮點裝置                       |
| nettest   | 測試主機板上的乙太網路硬體與選用 PCI 卡上的網路硬體 |
| netlbtest | 執行回送測試以檢查乙太網路轉接器是否能傳送與接收封包   |
| pmem      | 測試實體記憶體 (唯讀)                 |
| sutest    | 測試伺服器的內建序列埠                  |
| vmem      | 測試虛擬記憶體 (置換分割區與實體記憶體組合)      |

▼ 查明 SunVTS 是否已安裝

■ 請鍵入下列指令:

```
# pkginfo -l SUNWvts
# pkginfo -l SUNWvtsx
```

如果已載入 SunVTS 軟體,有關封包的資訊將會顯示。 如果未載入 SunVTS 軟體,下列錯誤訊息將會出現:

ERROR: information for "SUNWvts" was not found

### 安裝 SunVTS

根據預設值, Sun Fire V250 伺服器中沒有安裝 SunVTS。但在 Solaris 隨附的 software supplement CD 中已提供該軟體。要取得有關從此 CD 下載該軟體的資訊,請參閱您正 使用的 Solaris 版本中的 Sun 硬體平台指南。

要瞭解更多有關使用 SunVTS 的資訊,請參閱與您正在執行 Solaris 版本相應的 SunVTS 文件。

### 檢視 SunVTS 文件

SunVTS 文件隨附在屬於所有 Solaris Media Kit 版本一部分的 Software Supplement CD 中,另外還可透過 http://docs.sun.com 取得。

要取得進一步資訊,您也可以參閱下列 SunVTS 文件:

- SunVTS 使用者指南說明如何安裝、設定及執行 SunVTS 診斷軟體。
- SunVTS 快速參考卡概述 SunVTS CDE 介面的使用方法。
- SunVTS 測試參考手冊提供有關各個 SunVTS 測試的詳細資料。

## 診斷

本章說明可用於 Sun Fire V250 伺服器 的診斷工具。本章包括下列章節:

- 第42頁「診斷工具概觀」
- 第 43 頁「Sun Advanced Lights Out Manager」
- 第44頁「POST 診斷」
- 第46頁「OpenBoot診斷」
- 第 49 頁「OpenBoot 指令」
- 第52頁「watch-net與watch-net-all」
- 第54頁「作業環境診斷工具」
- 第62頁「最新診斷測試結果」
- 第 62 頁「OpenBoot 組態變數」
- 第64頁「自動伺服器重新啓動」

# 診斷工具概觀

Sun 提供各種 Sun Fire V250 伺服器使用的診斷工具。

表 6-1 中概述了這些診斷工具。

表 6-1 診斷工具摘要

| 診斷工具                            | 類型    | 功能                                | 可存取性與可用性                                     | 遠端功能                   |
|---------------------------------|-------|-----------------------------------|----------------------------------------------|------------------------|
| ALOM                            | 硬體與軟體 | 監控環境條件、執行基本的故障隔<br>離及提供遠端主控台存取    | 可以在待命電源模式與沒有<br>作業系統時運作。                     | 專爲遠端存<br>取設計           |
| LED                             | 硬體    | 指示整個系統與特定元件的狀態                    | 可從系統機殼進行維修與更換。可在任何有電源的時候<br>使用。              | 本機,但可<br>透過 ALOM<br>檢視 |
| POST                            | 韌體    | 測試系統的核心元件                         | 在啓動時自動執行。可在作<br>業系統未執行時使用。                   | 本機,但可<br>透過 ALOM<br>檢視 |
| OpenBoot<br>診斷                  | 韌體    | 測試系統元件,主要用於週邊裝置<br>與 I/O 裝置       | 自動或互動執行。可在作業<br>系統未執行時使用。                    | 本機,但可<br>透過 ALOM<br>檢視 |
| OpenBoot<br>指令                  | 韌體    | 顯示各種系統資訊                          | 可在作業系統未執行時使<br>用。                            | 本地,但可<br>透過 ALOM<br>存取 |
| Solaris 指令                      | 軟體    | 顯示各種系統資訊                          | 需要作業系統。                                      | 本地,但可<br>透過 ALOM<br>存取 |
| SunVTS                          | 軟體    | 使系統運作,且對系統影響極大,<br>同時執行測試。        | 需要作業系統。可能需要安<br>裝選用套件。                       | 透過網路<br>進行檢視與<br>控制。   |
| Sun 管理中心                        | 軟體    | 監控多台機器的硬體環境條件與軟<br>體效能。對各種條件產生警示。 | 需要在監控伺服器與主伺服<br>器上執行作業系統。需要主<br>伺服器上的專用資料庫。  | 專為遠端存<br>取設計。          |
| Hardware<br>Diagnostic<br>Suite | 軟體    | 執行循序測試以便使作業系統運作。另外還報告發生故障的 FRU。   | 單獨購買的 Sun 管理中心 選<br>用附件。需要作業系統與<br>Sun 管理中心。 | 專為遠端存<br>取設計。          |

## Sun Advanced Lights Out Manager

Sun Fire V250 伺服器已預先安裝 Sun Advanced Lights Out Manager (ALOM)。

ALOM 可讓您透過序列連接 (使用 SERIAL MGT 連接埠) 或乙太網路連線 (使用 NET MGT 連接埠),以監控與控制您的伺服器。

ALOM 可以傳送有關硬體故障與其他伺服器事件的電子郵件通知。

ALOM 電路使用伺服器的待命電源。這表示:

- 一旦連接伺服器電源,ALOM 就處於啓用狀態,直到拔下電源線斷開電源。
- 伺服器作業系統離線時,ALOM 韌體與軟體仍然有效。

請參閱表 6-2 以取得由 ALOM 監控的元件清單與為每個元件提供的資訊。

| 監控項目       | ALOM 顯示內容         |  |
|------------|-------------------|--|
| 硬碟機        | 運作狀況與狀態           |  |
| 系統與 CPU 風扇 | 速度與狀態             |  |
| CPU        | 存在、溫度與任何熱警告或故障狀況。 |  |
| 電源供應器      | 運作狀況與狀態           |  |
| 系統溫度       | 環境溫度與任何熱警告或故障狀況。  |  |
| 伺服器前面板     | 診斷開關位置與 LED 狀態    |  |

**表 6-2** ALOM 監控內容

要取得更多相關資訊,請參閱 Sun Fire V250 Server Documentation CD 上的 ALOM Online Help。

## POST 診斷

開機自我測試 (POST) 是韌體程式,對確定系統的一部分是否出現故障很有用。POST 會檢查系統的核心功能,包括 CPU 模組、主機板、記憶體及某些內建 I/O 裝置,並產生可用於確定硬體故障原因的訊息。即使系統無法啓動,POST 也可以執行。

POST 可偵測大多數系統故障,並位於主機板 OpenBoot<sup>™</sup> PROM 中。透過設定三個 環境變數 diag-switch?、post-trigger 與 diag-level 旗標 (儲存在系統組態卡 上),可將 POST 設定為在開啓電源時由 OpenBoot 程式執行。

如果同時符合下列條件,在系統電源接通、按照自動系統重設,或將操作模式開關設定 為診斷位置時,POST 將自動執行:

- diag-switch? 設定為 true (預設値為 false)
- diag-level 設定為 min、max 或 menus (預設値為 min)

如果 diag-level 設定為 min 或 max, POST 將分別執行小型或擴充測試。

如果 diag-level 設定為 menus ,將顯示開啓電源時所執行的所有測試的功能表。

POST 診斷與錯誤訊息報告將顯示在主控台中。

- ▼ 啓動 POST 診斷
  - 1. 移至 ok 提示。
  - 2. 請鍵入下列指令:

Ok setenv diag-switch? true

3. 請鍵入下列指令:

ok setenv diag-level value

此處 value 為 min 或 max,將依據您需要的診斷層級而定。

4. 請鍵入下列指令:

ok reset-all

系統執行 POST 診斷,並在主控台視窗中顯示狀態與錯誤資訊。如果 POST 偵測到錯誤,將會顯示說明故障的錯誤訊息。

5. 完成執行 POST 後,要將 diag-switch? 的值恢復為 false。請鍵入下列指令:

```
ok setenv diag-switch? false
```

將 diag-switch? 重設為 false 可最小化開機時間。

## 控制 POST 診斷

設定 OpenBoot 組態變數後,即可控制 POST 診斷 (與開機程序的其他方面)。對 OpenBoot 組態變數所作的變更通常在重新啓動機器後才會生效。表 6-3 列出了最重要 且最有用的這些變數。您可以在第 63 頁「檢視與設定 OpenBoot 組態變數」找到變更 penBoot 組態變數的說明。

| 表 6-3 OpenBoot 組 | 1態變數 |
|------------------|------|
|------------------|------|

| OpenBoot 組態變數    | 説明與關鍵字                                                                                                    |
|------------------|----------------------------------------------------------------------------------------------------|
| auto-boot        | 確定系統是否自動啓動。預設值為 true。<br>• true — 作業系統在韌體測試完成後自動啓動。<br>• false — 系統保持 ok 提示,直至您鍵入 boot。                                        |
| diag-out-console | 確定是否透過 ALOM 主控台顯示診斷訊息。預設值為 false。<br>• true — 透過 ALOM 主控台顯示診斷訊息。<br>• false — 透過序列埠 ttya 或繪圖終端機顯示診斷訊息。                         |
| diag-level       | 確定所有執行診斷的層級或類型。預設值為 min。<br>• off — 沒有測試。<br>• min — 僅執行基本測試。<br>• max — 視裝置而定,可執行更廣泛的測試。                                      |
| diag-script      | 確定由 OpenBoot 診斷測試的裝置。預設值為 normal。<br>• none — 不會測試任何裝置。<br>• normal — 將測試具有自我測試功能的內建 (以中央翼為主) 裝置。<br>• all — 將測試具有自我測試功能的所有裝置。 |
| diag-switch?     | 將系統切換為診斷模式開啓或關閉。預設值為 false。<br>• true — 診斷模式:可以執行 POST 診斷與 OpenBoot 診斷測試。<br>• false — 預設模式:不執行 POST 或 OpenBoot 診斷測試。          |

| OpenBoot 組態變數  | 説明與關鍵字                                                                                                    |
|----------------|----------------------------------------------------------------------------------------------------|
| post-trigger   | 指定導致執行開啓電源時自我測試 (或 OpenBoot 診斷測試) 的重設事件類別。這些變數可<br>以接受單個關鍵字,及由空格隔開的前三個關鍵字。詳細資料,請參閱第 63 頁「檢視與<br>設定 OpenBoot 組態變數」。                                                                                                    |
| obdiag-trigger | <ul> <li>error-reset — 由某些非復原硬體錯誤條件導致的重設。在硬體問題損毀系統狀態資料,且機器發生「混亂」時,通常會出現錯誤重設。範例包括 CPU 與系統監控器重設、嚴重錯誤及某些 CPU 重設事件(預設值)。</li> <li>power-on-reset — 按下「電源」按鈕引起的重設(預設值)。</li> <li>user-reset — 由使用者或作業系統初始化的重設。使用者重設的範例包括 OpenBoot boot 與 reset-all 指令,及 Solaris reboot 指令。</li> <li>all-resets — 任何系統重設。</li> <li>none — 不會執行開啓電源時自我測試(或 OpenBoot 診斷測試)。</li> </ul> |
| input-device   | 選擇主控台輸入的位置。預設值為 ttya。<br>• ttya — 來自內建的 ERIAL MGT 連接埠。<br>• ttyb — 來自內建的一般用途序列埠 (10101)。<br>• keyboard — 來自屬於繪圖終端機部分的已安裝鍵盤。                                                                                                    |
| output-device  | 選擇診斷與其他主控台輸出顯示的位置。預設值為 ttya。<br>• ttya — 輸出到內建的 ERIAL MGT 連接埠。<br>• ttyb — 輸出到內建的一般用途序列埠 (10101)<br>• screen — 輸出到屬於繪圖終端機部分的已安裝螢幕。 <sup>1</sup>                                                                                                    |

表 6-3 OpenBoot 組態變數 (續)

1 - POST 訊息無法顯示在繪圖終端機中。即使將 output-device 設定為 screen,也會被傳送到 ttya。

注意 - 這些變數會影響 OpenBoot 診斷測試與 POST 診斷。

完成執行 POST 診斷後, POST 將向 OpenBoot 韌體報告所執行的每個測試狀態。然後 控制將回覆為 OpenBoot 韌體碼。

如果 POST 診斷沒有找到故障,且您的伺服器仍沒有啓動,請執行 OpenBoot 診斷 測試。

# OpenBoot 診斷

與 POST 診斷一樣, OpenBoot 診斷碼以韌體為基礎, 且位於 Boot PROM 中。

### ▼ 啓動 OpenBoot 診斷

1. 請鍵入下列指令:

```
ok setenv diag-switch? true
ok setenv auto-boot? false
ok setenv obdiag-trigger all-resets
ok reset-all
```

#### 2. 請鍵入下列指令:

ok obdiag

此指令將顯示 OpenBoot 診斷功能表。請參閱表 6-4 中的範例。

表 6-4 obdiag 功能表範例

| obdiag                                                                                                   |                                                                              |                                                   |  |  |  |  |  |  |
|----------------------------------------------------------------------------------------------------|------------------------------------------------------------------------------|---------------------------------------------------|--|--|--|--|--|--|
| 1 flashprom@2,0<br>4 network@3<br>7 rmc-comm@0,3e8<br>10 scsi@4,1<br>13 usb@a                            | 2 i2c@0,320<br>5 parallel@0,378<br>8 rtc@0,70<br>11 serial@0,2e8<br>14 usb@b | 3 ide@d<br>6 pmu@6<br>9 scsi@4<br>12 serial@0,3f8 |  |  |  |  |  |  |
| Commands: test test-all except help what setenv set-default exit diag-passes=1 diag-level=max test-args= |                                                                              |                                                   |  |  |  |  |  |  |

注意 - 如果伺服器已安裝 PCI 卡,則其他測試將出現在 obdiag 功能表中。

3. 請鍵入下列指令:

```
obdiag> test n
```

其中 n 代表與您要執行的測試相當的數字。

測試摘要將會出現。在 obdiag> 提示下鍵入下列指令:

obdiag> help

## 控制 OpenBoot 診斷測試

您用於控制 POST 的大多數 OpenBoot 組態變數 (請參閱第 45 頁的表 6-3),也會影響 OpenBoot 診斷測試。

- 使用 diag-level 變數控制 OpenBoot 診斷測試等級。
- 使用 test-args 自訂測試的執行方式。

```
根據預設值,test-args已設定為包含空字串。您可以使用表 6-5 中所示的一個或多個預留關鍵字修改 test-args。
```

表 6-5 test-args OpenBoot 組態變數關鍵字

| 關鍵字       | 功能                                                                  |
|-----------|---------------------------------------------------------------------|
| bist      | 啓動外部與週邊裝置上的內建自我測試 (BIST)                                            |
| debug     | 顯示所有除錯訊息                                                            |
| iopath    | 檢查匯流排/互連整合                                                          |
| loopback  | 執行裝置的外部回送路徑                                                         |
| media     | 檢查外部與週邊裝置媒體可存取性                                                     |
| restore   | 如果之前執行的測試失敗,將嘗試恢復裝置的原始狀態                                            |
| silent    | 僅顯示錯誤,而非每個測試的狀態                                                     |
| subtests  | 顯示主測試與叫用的每個子測試                                                      |
| verbose   | 顯示所有測試的詳細狀態訊息                                                       |
| callers=N | 發生錯誤時顯示 N 呼叫者的 backtrace<br>• callers=0 - 在發生錯誤之前顯示所有呼叫者的 backtrace |
| errors=N  | 繼續執行測試,直至遇到 N 個錯誤<br>● errors=0 - 不終止測試而顯示所有錯誤報告                    |

如果要自訂多個 OpenBoot 診斷測試,您可以將 test-args 設定為逗號分開的關鍵字 清單,如以下範例所示:

 $_{\rm Ok}$  setenv test-args debug,loopback,media

### test 與 test-all 指令

您也可以直接從 ok 提示執行 OpenBoot 診斷測試。要執行此操作,請鍵入 test 指令, 然後鍵入所要測試裝置 (一組裝置)的完整硬體路徑。例如:

```
ok test /pci@x,y/SUNW,qlc@2
```

要自訂單個測試,您可以使用 test-args,如下所示:

```
ok test /usb@1,3:test-args={verbose,debug}
```

這叭會影響目前的測試,而不會變更 test-args OpenBoot 組態變數的值。

您可以使用 test-all 指令測試裝置樹中的所有裝置:

ok test-all

如果您將路徑引數指定為 test-all,便只會測試特定裝置及其子裝置。下列範例將顯示此指令如何測試 USB 匯流排與連接到 USB 匯流排的所有具有自我測試的裝置:

```
ok test-all /pci@9,700000/usb@1,3
```

OpenBoot 診斷錯誤訊息傳遞的內容

OpenBoot 診斷錯誤結果將以表格格式報告,包含簡短的問題摘要、受影響的硬體裝置、發生故障的子裝置及其他診斷資訊。

## OpenBoot 指令

OpenBoot 指令為您在 ok 提示後鍵入的指令。可提供診斷資訊的 OpenBoot 指令為:

- probe-scsi與probe-scsi-all
- probe-ide
- show-devs
- watch-net
- watch-net-all

### probe-scsi 與 probe-scsi-all

probe-scsi 與 probe-scsi-all 指令列出了在 SCSI 匯流排上可用的裝置。

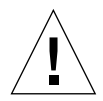

警告 – 如果您使用 halt 指令或 Stop-A 鍵序列進入 ok 提示,則發出 probe-scsi 或 probe-scsi-all 指令會使系統當機。

probe-scsi 指令會與所有連接到內建 SCSI 接頭的 SCSI 裝置通訊。此外, probe-scsi-all 指令可存取連接到安裝在 PCI 插槽中的所有主機介面卡。

對於已連接且啓用中的任何 SCSI 裝置, probe-scsi 與 probe-scsi-all 指令將顯 示其迴路 ID、主機介面卡、邏輯單元號碼、唯一的全球名稱 (WWN) 及包括類型與製造 廠商的裝置說明。

以下是 probe-scsi 指令的執行結果範例。

| <pre>{1} ok probe-scsi</pre> |   |      |         |                 |      |  |
|------------------------------|---|------|---------|-----------------|------|--|
| Target                       | 0 |      |         |                 |      |  |
| Unit                         | 0 | Disk | SEAGATE | ST336605LSUN36G | 0238 |  |
| Target                       | 1 |      |         |                 |      |  |
| Unit                         | 0 | Disk | SEAGATE | ST336605LSUN36G | 0238 |  |
| Target                       | 2 |      |         |                 |      |  |
| Unit                         | 0 | Disk | SEAGATE | ST336605LSUN36G | 0238 |  |
| Target                       | 3 |      |         |                 |      |  |
| Unit                         | 0 | Disk | SEAGATE | ST336605LSUN36G | 0238 |  |
|                              |   |      |         |                 |      |  |

**指令碼範例 6-1** sample probe-scsi 指令執行結果

以下是 probe-scsi-all 指令的執行結果範例。

```
{1} ok probe-scsi-all
/pci@1c,600000/scsi@2,1
Target 4
 Unit 0
          Removable Read Only device TOSHIBA
XM6201TASUN32XCD1103
/pci@1c,600000/scsi@2
Target 0
 Unit 0 Disk SEAGATE ST336605LSUN36G 0238
Target 1
 Unit 0 Disk SEAGATE ST336605LSUN36G 0238
Target 2
 Unit 0 Disk SEAGATE ST336605LSUN36G 0238
Target 3
 Unit 0 Disk
                 SEAGATE ST336605LSUN36G 0238
```

指令碼範例 6-2 probe-scsi-all 指令執行結果範例

probe-ide

probe-ide 指令會與連接到 IDE 匯流排的所有整合式磁碟機電路 (IDE) 裝置通訊。 這是媒體裝置 (如 DVD 光碟機)的內部系統匯流排。

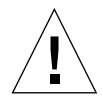

**警告** – 如果您使用 halt 指令或 Stop-A 鍵序列以進入 ok 提示,則發出 probe-ide 指令會使系統當機。

以下是 probe-ide 指令的執行結果範例。

```
{1} ok probe-ide
Device 0 ( Primary Master )
        Removable ATAPI Model: DV-28E-B
Device 1 ( Primary Slave )
        Not Present
Device 2 ( Secondary Master )
        Not Present
```

**指令碼範例 6-3** sample probe-ide 指令執行結果

#### show-devs 指令

show-devs 指令會列出韌體裝置樹中每個裝置的硬體裝置路徑。指令碼範例 6-4 會顯示一些執行結果範例。

#### ok show-devs /i2c@lf,464000 /pci@lf,700000 /ppm@le,0 /pci@1e,600000 /pci@1d,700000 /ppm@lc,0 /pci@1c,600000 /memory-controller@0,0 /SUNW, UltraSPARC-IIIi@0,0 /virtual-memory /memory@m0,0 /aliases /options /openprom /chosen /packages /i2c@lf,464000/idprom@0,50 /i2c@lf,464000/nvram@0,50 /pci@1e,600000/ide@d /pci@1e,600000/usb@b /pci@1e,600000/usb@a . . .

**指令碼範例 6-4** show-devs 指令執行結果 (已截短)

#### watch-net 與 watch-net-all

watch-net 診斷測試可監控主網路介面上的乙太網路封包。watch-net-all 診斷測 試可監控主網路介面,以及與主機板連接的任何其他網路介面上的乙太網路封包。系統 收到的正確封包將以句號 (.) 表示。錯誤封包,例如畫框錯誤與循環冗餘檢查 (CRC) 錯 誤,則以 X 表示,並帶有相關錯誤說明。 在 ok 提示下鍵入 watch-net 指令以啓動 watch-net 診斷測試。對於 watch-net-all 診斷測試,請在 ok 提示下鍵入 watch-net-all 指令。

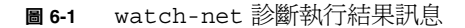

```
{0} ok watch-net
Internal loopback test -- succeeded.
Link is -- up
Looking for Ethernet Packets.
'.' is a Good Packet. 'X' is a Bad Packet.
Type any key to stop.....
```

**圖 6-2** watch-net-all 診斷執行結果訊息

```
{0} ok watch-net-all
/pci@lf,0/pci@l,1/network@c,1
Internal loopback test -- succeeded.
Link is -- up
Looking for Ethernet Packets.
'.' is a Good Packet. 'X' is a Bad Packet.
Type any key to stop.
```

### ▼ 執行 OpenBoot 指令

#### 1. 中止系統以進入 ok 提示。

如何執行此操作將依據系統的狀況而定。如果可能,您應該在關閉系統之前警告使用者。要取得有關如何進入 ok 提示的更多資訊,請參閱第 13 頁「系統提示」。

2. 在主控台提示下鍵入適當指令。

## 作業環境診斷工具

如果系統通過 OpenBoot 診斷測試,通常會嘗試啓動其多位使用者作業環境。對於大多數 Sun 系統,這表示 Solaris 作業環境。伺服器在多位使用者模式中執行時,您可以存取以軟體為主的診斷工具、SunVTS 及 Sun 管理中心。這些工具可讓您監控伺服器、測試伺服器並隔離故障。

**注意 –** 如果您將 auto-boot OpenBoot 組態變數設定為 false,作業系統不會在以韌 體爲主的測試完成後啓動。

除上述工具外,您可以參閱錯誤與系統訊息記錄檔及 Solaris 系統資訊指令。

### 錯誤與系統訊息記錄檔

錯誤訊息、系統訊息及 ALOM 訊息儲存在 /var/adm/messages 檔案中。可從許多來 源將訊息記錄到此檔案,包括作業系統、環境控制子系統及各種軟體應用程式。

### Solaris 系統資訊指令

下列 Solaris 指令會顯示在評定 Sun Fire V250 伺服器 伺服器狀況時可使用的資料:

- prtconf
- prtdiag
- prtfru
- psrinfo
- showrev

本章節說明了這些指令給您的資訊。有關使用這些指令的更多資訊包含在適當的說明頁中。

#### prtconf

prtconf 指令顯示在 Solaris 裝置樹中。此裝置樹包括由 OpenBoot 韌體偵測的所有 裝置,及其他僅有作業環境軟體「知道」的裝置,如個別磁碟。prtconf 的執行結果 還包括系統記憶體的總量。指令碼範例 6-5 顯示 prtconf 執行結果的摘錄 (為節省空間而 截短)。

```
# prtconf
System Configuration: Sun Microsystems sun4u
Memory size: 1024 Megabytes
System Peripherals (Software Nodes):
SUNW, Sun-Fire-V250
    packages (driver not attached)
        SUNW, builtin-drivers (driver not attached)
        deblocker (driver not attached)
        disk-label (driver not attached)
        terminal-emulator (driver not attached)
        dropins (driver not attached)
        kbd-translator (driver not attached)
        obp-tftp (driver not attached)
        SUNW, i2c-ram-device (driver not attached)
        SUNW, fru-device (driver not attached)
        ufs-file-system (driver not attached)
    chosen (driver not attached)
    openprom (driver not attached)
        client-services (driver not attached)
    options, instance #0
    aliases (driver not attached)
    memory (driver not attached)
    virtual-memory (driver not attached)
    SUNW, UltraSPARC-IIIi (driver not attached)
    memory-controller, instance #0
    SUNW, UltraSPARC-IIIi (driver not attached)
    memory-controller, instance #1 ...
```

**指令碼範例 6-5** prtconf 指令執行結果 (已截短)

prtconf 指令的 -p 選項會產生與 OpenBoot show-devs 指令類似的執行結果。此執行結果只會列出由系統韌體編譯的裝置。

### prtdiag

prtdiag 指令顯示概述系統元件狀態的診斷資訊表。

prtdiag 指令使用的顯示格式,會因您系統中執行的 Solaris 作業環境版本而異。下列 摘錄是由 prtdiag 在執行 Solaris 8 的正常 Sun Fire V250 伺服器上所產生的一些執行 結果。 # /usr/platform/sun4u/sbin/prtdiag System Configuration: Sun Microsystems sun4u Sun Fire V250 System clock frequency: 152 MHZ Memory size: 512MB ----- CPUs ------CPU CPU Temperature E\$ Fan CPU Freq Size Impl. Mask Die Ambient Speed Unit --- ----- ------ ----- -----\_ \_ \_ \_ MB/CPU0 1064 MHz 1MB US-IIIi 2.3 -Bus Freq Brd Type MHz Slot Name Model - - -\_\_\_\_\_ ------0 pci 66 MB pci108e,1647 (network) 0 pci 66 MB scsi-pci1000,21 (scsi-2) MB scsi-pci1000,21 (scsi-2) pci 66 0 0 pci 33 MB isa/su (serial) 0 pci 33 MB isa/su (serial) MB isa/rmc-comm-rmc\_comm (seria+ 0 pci 33 MB isa/isadma (dma) 0 pci 33 0 pci 33 MB pci10b9,5229 (ide) Segment Table: \_\_\_\_\_ Base Address Size Interleave Factor Contains \_\_\_\_\_  $0 \ge 0$ 512MB 1 BankIDs 0 Bank Table: -----\_ \_ \_ \_ \_ \_ \_ \_ \_ \_ \_ \_ \_ . Physical Location ID ControllerID GroupID Size Interleave Way 0 512MB 0 0 0 Memory Module Groups: \_\_\_\_\_ ControllerID GroupID Labels \_\_\_\_\_ 0 0 MB/DIMM0,MB/DIMM1

**指令碼範例 6-6** prtdiag 指令執行結果

除指令碼範例 6-6 中資訊之外,具有 verbose 選項 (-v) 的 prtdiag 也會報告前面板狀 態、風扇狀態、電源供應器、硬體版本及系統溫度。

```
System Temperatures (Celsius):DeviceTemperatureStatusCPU059OKCPU264OKDBP022OK
```

**指令碼範例 6-7** prtdiag Verbose 執行結果

如果發生溫度過高的情況, prtdiag 會在狀態欄中報告錯誤。

```
System Temperatures (Celsius):

Device Temperature Status

CPU0 62 OK

CPU1 102 ERROR
```

指令碼範例 6-8 prtdiag 溫度過高狀況執行結果

同樣地,如果特定的元件發生故障,prtdiag 將在適當的狀態欄中報告故障。

```
        Fan Status:

        Bank
        RPM
        Status

        ----
        -----
        -----

        CPU0
        4166
        [NO_FAULT]

        CPU1
        0000
        [FAULT]
```

指令碼範例 6-9 prtdiag 故障狀況執行結果

#### prtfru

Sun Fire V250 伺服器 系統可維護系統中所有 FRU 的階層清單,以及有關各種 FRU 的特定資訊。
prtfru 指令可顯示此階層清單,以及許多 FRU 上的序列電子可抹除式程式化唯讀記憶 體 (SEEPROM) 裝置中包含的資料。指令碼範例 6-10 顯示了 prtfru 指令與 -1 選項產生 的 FRU 階層清單摘錄。

```
# prtfru -1
/frutree
/frutree/chassis (fru)
/frutree/chassis/MB?Label=MB
/frutree/chassis/MB?Label=MB/system-board (container)
/frutree/chassis/MB?Label=MB/system-board/SC?Label=SC
/frutree/chassis/MB?Label=MB/system-board/BAT?Label=BAT
/frutree/chassis/MB?Label=MB/system-board/BAT?Label=BAT/battery
(fru)
/frutree/chassis/MB?Label=MB/system-board/P0?Label=P0
/frutree/chassis/MB?Label=MB/system-board/P0?Label=P0/cpu (fru)
/frutree/chassis/MB?Label=MB/system-board/P0?Label=P0/cpu/F0?Label=F0
```

指令碼範例 6-10 prtfru -1 指令執行結果 (已截短)

指令碼範例 6-11 顯示了 prtfru 指令與 -c 選項產生的 SEEPROM 資料摘錄。

```
# prtfru -c
/frutree/chassis/MB?Label=MB/system-board (container)
SEGMENT: SD
/SpecPartNo: 885-0092-02
/ManR
/ManR/UNIX_Timestamp32: Wednesday April 10 11:34:49 BST 2002
/ManR/Fru_Description: FRUID,INSTR,M'BD,0CPU,0MB,ENXU
/ManR/Manufacture_Loc: HsinChu, Taiwan
/ManR/Sun_Part_No: 3753107
/ManR/Sun_Serial_No: abcdef
/ManR/Vendor_Name: Mitac International
/ManR/Initial_HW_Dash_Level: 02
/ManR/Initial_HW_Rev_Level: 01
```

指令碼範例 6-11 prtfru -c 指令執行結果

prtfru 指令顯示的資料會因 FRU 類型而異。這些資料通常包含:

- FRU 說明
- 製造廠商名稱與位置
- 零件編號與序號
- 硬體修訂版

#### psrinfo

psrinfo 指令可顯示每個 CPU 連線的日期與時間。與 verbose (-v) 選項一起使用時, 此指令還可顯示有關 CPU 的其他資訊,包括 CPU 的時脈速度。以下是 psrinfo 指令 與 -v 選項的執行結果範例。

指令碼範例 6-12 psrinfo -v 指令執行結果

#### showrev

showrev 指令可顯示目前硬體與軟體的修訂版資訊。指令碼範例 6-13 顯示了 showrev 指令的執行結果範例。

#### # showrev

Hostname: griffith Hostid: 830f8192 Release: 5.8 Kernel architecture: sun4u Application architecture: sparc Hardware provider: Sun\_Microsystems Domain: Kernel version: SunOS 5.8 Generic 108528-16 August 2002

**指令碼範例 6-13** showrev 指令執行結果

與 -p 選項一起使用時,此指令可顯示已安裝的修正程式。指令碼範例 6-14 顯示了 showrev 指令與 -p 選項的部分執行結果範例。

| Patch: | 109729-01 | Obsoletes: | Requires: | Incompatibles: | Packages: | SUNWcsu |
|--------|-----------|------------|-----------|----------------|-----------|---------|
| Patch: | 109783-01 | Obsoletes: | Requires: | Incompatibles: | Packages: | SUNWcsu |
| Patch: | 109807-01 | Obsoletes: | Requires: | Incompatibles: | Packages: | SUNWcsu |
| Patch: | 109809-01 | Obsoletes: | Requires: | Incompatibles: | Packages: | SUNWcsu |
| Patch: | 110905-01 | Obsoletes: | Requires: | Incompatibles: | Packages: | SUNWcsu |
| Patch: | 110910-01 | Obsoletes: | Requires: | Incompatibles: | Packages: | SUNWcsu |
| Patch: | 110914-01 | Obsoletes: | Requires: | Incompatibles: | Packages: | SUNWcsu |
| Patch: | 108964-04 | Obsoletes: | Requires: | Incompatibles: | Packages: | SUNWcsr |

指令碼範例 6-14 showrev -p 指令執行結果

# ▼ 執行 Solaris 系統資訊指令

1. 確定要顯示的系統資訊類型。

要取得更多相關資訊,請參閱第54頁「Solaris 系統資訊指令」。

 在主控台提示下鍵入適當指令。 請參閱表 6-6 以取得指令摘要。

| 表 | 6-6 | 使用 | Solaris | 資訊顯示指令 |
|---|-----|----|---------|--------|
|   |     |    | 0010110 |        |

| 指令      | 顯示的資訊                       | 鍵入的指令                                                 | 注意事項                                         |
|---------|-----------------------------|-------------------------------------------------------|----------------------------------------------|
| prtconf | 系統組態資訊                      | /usr/sbin/prtconf                                     | _                                            |
| prtdiag | 診斷與組態資訊                     | /usr/platform/<br>SUNW,Sun-Fire-V250/<br>sbin/prtdiag | 使用 -v 選項可取得其他詳細<br>資料。                       |
| prtfru  | FRU 階層與 SEEPROM 記憶體<br>內容   | /usr/sbin/prtfru                                      | 使用 -1 選項可顯示階層。使<br>用 -c 選項可顯示 SEEPROM<br>資料。 |
| psrinfo | 每個 CPU 連線的日期與時間;<br>處理器時脈速度 | /usr/sbin/psrinfo                                     | 使用 -v 選項可取得時脈速度<br>及其他資料。                    |
| showrev | 硬體與軟體修訂版資訊                  | /usr/bin/showrev                                      | 使用 -p 選項可顯示軟體修正<br>程式。                       |

# 最新診斷測試結果

開機自我測試 (POST)與 OpenBoot 診斷測試最新的測試結果摘要,將在先關機、然後再開機的過程中儲存。

# ▼ 檢視最新測試結果

- 1. 移至 ok 提示。
- 2. 執行下列任一項操作:
  - 要查看最新的 POST 結果摘要,請鍵入下列指令:

ok show-post-results

■ 要查看最新的 OpenBoot 診斷測試結果摘要,請鍵入下列指令:

ok **show-obdiag-results** 

隨後便會產生與系統相關的硬體元件清單,並且會指示哪些元件通過 POST 或 OpenBoot 診斷測試,哪些元件沒有通過測試。

# OpenBoot 組態變數

儲存在 IDPROM 中的開關與診斷組態變數,將決定開機自我測試 (POST)與 OpenBoot 診斷測試的執行方式與時間。本章節說明如何存取與修改 OpenBoot 組態變數。

對 OpenBoot 組態變數所作的變更通常會在下次重新啓動系統時生效。

- diag-switch? 禁用 POST 與 OBDIAG
- diag-level 僅禁用 POST
- obdiag-trigger 為 OBDIAG 定義合格的重設類型
- diag-script 僅禁用 OBDIAG
- post-trigger 爲 POST 定義合格的重設類型

有關 OpenBoot 組態變數及其對診斷的影響之摘要,請參閱表 6-7。

| diag-switch? | diag-level | obdiag-trigger | diag-script | 結果                                           |
|--------------|------------|----------------|-------------|----------------------------------------------|
| false        | ANY        | ANY            | ANY         | 沒有重設任何診斷或<br>POST。                           |
| true         | !off       | RST_TYPES      | !none       | 診斷僅為 RST_TYPES<br>執行。<br>POST 僅為合格的重設<br>執行。 |
| true         | off        | RST_TYPES      | SCRIPTS     | 在 RST_TYPES 上執行<br>的指令碼。POST 沒有<br>執行。       |
| true         | max/min    | ANY            | none        | 沒有診斷。<br>POST僅執行合格的<br>重設。                   |

表 6-7 設定 OpenBoot 診斷

# ▼ 檢視與設定 OpenBoot 組態變數

#### 1. 中止伺服器以進入 ok 提示。

要顯示所有 OpenBoot 組態變數目前的值,請使用 printenv 指令。
 下列範例顯示了此指令執行結果的已截短範例。

| ok <b>printenv</b><br>Variable Name | Value | Default Value |
|-------------------------------------|-------|---------------|
| diag-level                          | min   | min           |
| diag-switch?                        | false | false         |

■ 要設定或變更 OpenBoot 組態變數的值,請使用 setenv 指令:

| ok setenv | diag-level max |
|-----------|----------------|
| diag-leve | = max          |

■ 要設定接受多個關鍵字的 OpenBoot 組態變數,請用空格分隔關鍵字:

```
ok setenv post-trigger power-on-reset error-reset
post-trigger = power-on-reset error-reset
```

# 自動伺服器重新啓動

**注意 –** 自動伺服器重新啓動功能,不同於 Sun Fire V250 伺服器 伺服器支援的自動系統回復 (ASR) 功能。

自動伺服器重新啓動功能是 ALOM 的一個元件。它監控 Solaris 作業環境,並且如果它 當機,則預設動作將同步化檔案系統並重新啓動伺服器。

ALOM 使用監控器程序,並且只監控核心。如果監控器程序當機,但核心仍在執行, ALOM 將不會重新啓動伺服器。使用者無法設定監控器取樣間隔與監控器逾時的 ALOM 監控器參數。

如果核心當機且監控器逾時,ALOM 會報告並記錄此事件,然後執行下列三個使用者可設定的動作之一。

- xir:此為預設動作,會導致伺服器同步檔案系統並重新啓動。如果同步程序當機, ALOM 會在 15 分鐘後回到硬重設程序。
- 重設(Reset):此為硬重設,會導致系統快速回復,但不會儲存與當機相關的診斷資料,並且可能會損壞檔案系統。
- 無 (None):在系統報告監控器逾時後,此動作會導致系統長期處於當機狀態。

要取得更多相關資訊,請參閱 Sun Fire V250 Server Documentation CD 中 ALOM Online Help 的 sys autorestart 部分。

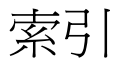

#### 符號

/var/adm/messages 檔案,54

# Α

auto-boot? 變數,45

# В

BIST, *請參閱*內建自我測試 BMC Patrol, *請參閱*協力廠商監控工具

# С

CPU 顯示資訊,60

# D

diag-level,44 diag-level 變數,45,48 diag-out-console 變數,45 diag-script 變數,45 diag-switch?,44 diag-switch? 變數,45

### F

FRU 硬體版本,59 階層清單,59 零件編號,59 製造廠商,59 FRU 資料 IDPROM 內容,59

## Η

Hardware Diagnostic Suite,34 HP Openview,請參閱協力廠商監控工具

#### I

IDE 匯流排,51 input-device 變數,46

#### 0

obdiag-trigger 變數,46 OBP 參數 diag-level,44 diag-switch? , 44 OpenBoot PROM. 請參閱 OBP OpenBoot 指令 probe-ide, 51 probe-scsi與probe-scsi-all,50 show-devs, 52 OpenBoot 組態變數 用途,45 表,45 OpenBoot 診斷,47 OpenBoot 診斷測試 test 指令,49 test-all 指令,49 從 ok 提示下執行,49 硬體裝置路徑,49 錯誤訊息,解讀,49 output-device 變數,46

### Ρ

POST 訊息,44 訊息顯示限制,46 post-trigger 變數,46 probe-ide 指令 (OpenBoot),51 probe-scsi與probe-scsi-all 指令 (OpenBoot),50 prtconf 指令 (Solaris),55 prtdiag 指令 (Solaris),55 prtfru 指令 (Solaris),59 psrinfo 指令 (Solaris),60

#### S

SEAM (Sun Enterprise Authentication Mechanism) , 38 show-devs 指令 (OpenBoot), 52 showrev 指令 (Solaris), 60 Solaris 指令 prtconf, 55 prtdiag, 56 prtfru,59 psrinfo,60 showrev, 60 Sun Enterprise Authentication Mechanism,請參閱 SEAM Sun Management Center 非正式地追蹤系統,34 SunVTS 測試系統,37

# Т

test 指令 (OpenBoot 診斷測試),49 test-all 指令 (OpenBoot 診斷測試),49 test-args 變數,48 關鍵字 (表),48 Tivoli Enterprise Console, *請參閱* 協力廠商監控工具

#### W

watch-net all 診斷 執行結果訊息,53 watch-net 診斷 執行結果訊息,53

#### 四劃

中央處理器,*請參閱 CPU* 內建自我測試 test-args 變數與,48

#### 五劃

主機介面卡 (probe-scsi), 50 代理程式, Sun Management Center, 34

#### 六劃

全球名稱 (probe-scsi), 50 安裝 硬碟機, 23

#### 七劃

系統記憶體 判斷容量,55 系統控制開關 診斷位置,18 鎖定位置,18 系統組態卡,44

## 八劃

協力廠商監控工具,34 卸下 硬碟機,20,24

#### 九劃

重設事件,類型,46

#### 十劃

修正程式,已安裝 使用 showrev 判斷,61 修訂版,硬體與軟體 使用 showrev 顯示,60 時脈速度 (CPU),60 記錄檔,34,54 訊息 POST,44 迴路 ID (probe-scsi),50

#### 十一劃

偶發問題,35

執行結果訊息 watch-net all 診斷,53 watch-net 診斷,53
移動系統,防範措施,18 處理器速度,顯示,60
軟體修訂版,使用 showrev 顯示,60
通用序列匯流排 (USB) 裝置 執行 OpenBoot 診斷自我測試,49

#### 十二劃

測試系統 使用 SunVTS, 37 使用硬體診斷套件,35 硬碟機 安裝,23 卸下,24 硬體修訂版,使用 showrev 顯示,60 硬體診斷套件 關於測試系統,35 硬體裝置路徑,49,52 診斷 obdiag, 47 POST, 44 SunVTS, 38 watch-net 與 watch-net-all, 52 診斷工具 摘要(表),42 診斷測試 略過,46

#### 十三劃

 溫度過高狀況 使用 prtdiag 判斷,58
 裝置路徑,硬體,49,52
 裝置樹 Solaris,顯示,55 已定義,34
 解讀錯誤訊息 OpenBoot 診斷測試,49

#### 十四劃

實體檢視 (Sun Management Center), 34 磁碟機 警告, 18

### 十六劃

整合式磁碟機電路, *請參閱* IDE 匯流排 樹,裝置,34 錯誤訊息 OpenBoot診斷,解讀,49 靜電放電 (ESD) 防範措施,16

# 十七劃

壓力測試,請參閱測試系統,37

# 二十三劃

邏輯單元號碼 (probe-scsi), 50 邏輯檢視 (Sun Management Center), 34